# ОБЩЕСТВО С ОГРАНИЧЕННОЙ ОТВЕТСТВЕННОСТЬЮ «НЕОЛАНТ СЕРВИС»

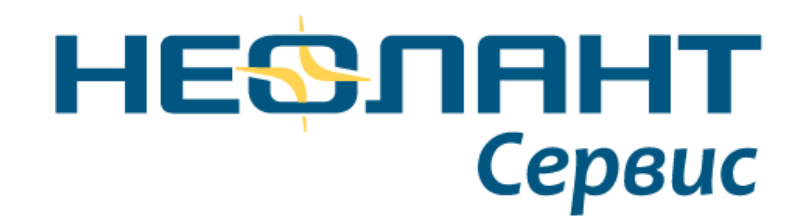

## Интеграционное решение InterStorage for SPF

Инструкция по установке и настройке

Ставрополь

2022 г.

## Оглавление

| 1. | Об   | щая   | информация                                                 | 4  |
|----|------|-------|------------------------------------------------------------|----|
|    | 1.1. | Си    | стемные требования                                         | 4  |
|    | 1.1  | .1.   | Системные требования InterStorage                          | 4  |
|    | 1.1  | .2.   | Дополнительные системные требования InterStorage Publisher | 4  |
|    | 1.2. | Ha    | стройка IIS SPF сайта                                      | 4  |
|    | 1.3. | Ус    | гановка InterBridge/InterView                              | 6  |
|    | 1.4. | Ли    | цензирование                                               | 6  |
|    | 1.4  | .1.   | Особенности лицензий                                       | 6  |
|    | 1.4  | .2.   | Получение лицензии                                         | 7  |
|    | 1.4  | .3.   | Установка сервера сетевых лицензий                         | 7  |
|    | 1.4  | .4.   | Установка лицензии на сервер сетевых лицензий              | 7  |
|    | 1.4  | .5.   | Формирование клиентской сетевой лицензии                   | 7  |
|    | 1.4  | .6.   | Установка клиентской лицензии InterStorage                 | 8  |
| 2. | Inte | erSto | prage                                                      | 9  |
|    | 2.1. | Ус    | гановка и настройка                                        | 9  |
|    | 2.1  | .1.   | Настройка SPF проекта                                      | 9  |
|    | 2.1  | .2.   | Установка InterStorage SPF                                 | 9  |
|    | 2.2. | Ко    | нфигурация интеграционного решения                         | 15 |
|    | 2.2  | .1.   | Конфигурация экземпляра SPF                                | 15 |
|    | 2.2  | .2.   | Конфигурация SPF DesktopClient                             | 36 |
|    | 2.3. | Заг   | уск интеграционного решения                                | 40 |
|    | 2.3  | .1.   | NEONavigatorConvert                                        | 40 |
|    | 2.3  | .2.   | NEONavigatorConvertingQuery                                | 41 |
|    | 2.3  | .3.   | NEONavigatorConvertSilent                                  | 46 |
|    | 2.3  | .4.   | NEONavigatorExplore                                        | 49 |
|    | 2.3  | .5.   | NEONavigatorRelDoMethods                                   | 49 |
|    | 2.3  | .6.   | NEONavigatorRelShow                                        | 53 |
|    | 2.3  | .7.   | NEONavigatorShow                                           | 61 |
|    | 2.3  | .8.   | NEONavigatorView                                           | 68 |
|    | 2.4. | Ти    | повые инструкции                                           | 68 |
|    | 2.4  | .1.   | Аргументы методов                                          | 68 |

|    | 2.4.2.   | Инструкции конфигурации                  | 75 |
|----|----------|------------------------------------------|----|
| 3. | InterSto | prage Publisher                          |    |
|    | 3.1. Ус  | тановка и настройка Publisher            | 78 |
|    | 3.1.1.   | Установка InterStorage Publisher for SPF | 78 |
|    | 3.1.2.   | Настройка нового сайта                   | 79 |

## 1. Общая информация

## 1.1. Системные требования

## **1.1.1.** Системные требования InterStorage

Таблица 1 Системные требования InterStorage

| Элемент                          | Требования               |
|----------------------------------|--------------------------|
| Intergraph SmartPlant Foundation | Версия 4.3.3/5.2/5.3/7.1 |
| .NET Frameworks                  | Версия 4.5 и выше        |
| InterBridge                      | Версия х86               |

## 1.1.2. Дополнительные системные требования InterStorage Publisher

Таблица 2 Дополнительные системные требования InterStorage Publisher

| Элемент                                | Требования               |
|----------------------------------------|--------------------------|
| Intergraph SmartPlant Client           | Версия 4.3.3/5.2/5.3/7.1 |
| Intergraph SmartPlant Schema Component | Версия 4.3.3/5.2/5.3/7.1 |
| Intergraph SmartPlant.NET              | Версия 4.3.3/5.2/5.3/7.1 |
| InterBridge                            | Версия х64               |

## 1.2. Настройка IIS SPF сайта

Необходимо в Диспетчер служб IIS произвести настройку сайта, который использует SPF. На начальной странице сайта перейти в раздел *Типы МІМЕ*.

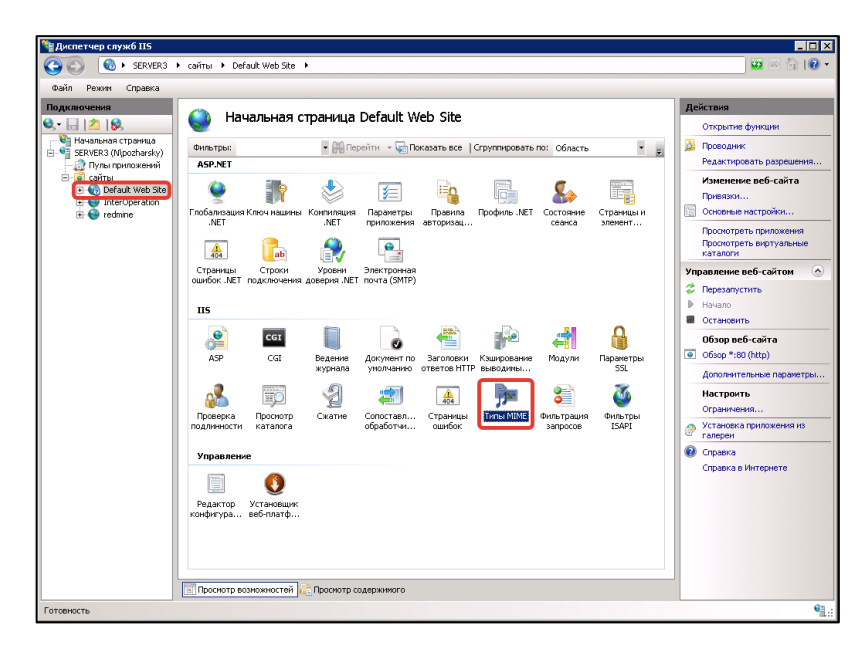

Рисунок 1 Окно Диспетчер служб IIS

В раздел, с помощью диалогового окна *Добавить*, добавить новые расширения файлов: \*.p3db, \*.ini.

| J SERVERS               | <ul> <li>санты в Derauk w</li> </ul>    | eb Site 🔸                                           |                                                                                | <b>2</b> 8           |
|-------------------------|-----------------------------------------|-----------------------------------------------------|--------------------------------------------------------------------------------|----------------------|
| айл Режим Справка       |                                         |                                                     |                                                                                |                      |
| одключения              | C Turnu N                               |                                                     |                                                                                | Действия             |
| - 🗟 🖄 😓                 | 🥑 типы м                                | UTINE .                                             |                                                                                | Добавить             |
| 🍓 Начальная страница    |                                         |                                                     |                                                                                | Conserva             |
| 🛀 SERVER3 (N\pozharsky) | эта функция предна<br>обрабатываемых ве | ізначена для управления<br>Б-серверон как статичесі | спискон расширении фаилов и связанных с ники типов содержиного,<br>сих файлов. | Circums - Management |
| - Пулы приложений       |                                         | -                                                   |                                                                                | Справка в интернете  |
| E CaPitul Web Ste       | Сгруппировать по:                       | Без группирования *                                 |                                                                                |                      |
| E O Derauk web ske      | Расширение 🗠                            | THIN MEME                                           | Тип элемента                                                                   |                      |
| redmine                 | .323                                    | text/h323                                           | Унаследовано                                                                   |                      |
|                         | .aaf                                    | application/octet-st                                | Унаследовано                                                                   |                      |
|                         | .aca                                    | application/octet-st                                | Унаследовано                                                                   |                      |
|                         | .accdb                                  | application/msaccess                                | Унаследовано                                                                   |                      |
|                         | .accde                                  | application/msaccess                                | Унаследовано                                                                   |                      |
|                         | .accdt                                  | application/msaccess                                | Унаследовано                                                                   |                      |
|                         | .acx                                    | application/internet                                | Унаследовано                                                                   |                      |
|                         | .afm                                    | application/octet-st                                | Унаследовано                                                                   |                      |
|                         | .ai                                     | application/postscript                              | Унаследовано                                                                   |                      |
|                         | .ař                                     | audio/x-aiff                                        | Унаследовано                                                                   |                      |
|                         | .aifc                                   | audio/aiff                                          | Унаследовано                                                                   |                      |
|                         | .alff                                   | audio/alff                                          | Унаследовано                                                                   |                      |
|                         | application                             | application/x-ms-ap                                 | Унаследовано                                                                   |                      |
|                         | .art                                    | image/x-jg                                          | Унаследовано                                                                   |                      |
|                         | .asd                                    | application/octet-st                                | Унаследовано                                                                   |                      |
|                         | .asf                                    | video/x-ms-asf                                      | Унаследовано                                                                   |                      |
|                         | .asi                                    | application/octet-st                                | Унаследовано                                                                   |                      |
|                         | .asm                                    | text/plain                                          | Унаследовано                                                                   |                      |
|                         | .asr                                    | video/x-ms-asf                                      | Унаследовано                                                                   |                      |
|                         | .as×                                    | video/x-ms-asf                                      | Унаследовано                                                                   |                      |
|                         | .atom                                   | application/atom+xml                                | Унаследовано                                                                   |                      |
|                         | .au                                     | audio/basic                                         | Унаследовано                                                                   |                      |
|                         | .avi                                    | video/x-msvideo                                     | Унаследовано                                                                   |                      |
|                         | .axs                                    | application/olescript                               | Унаследовано                                                                   |                      |
|                         | .bas                                    | text/plain                                          | Унаследовано                                                                   |                      |
|                         | .bcpio                                  | application/x-bcpio                                 | Унаследовано                                                                   |                      |
|                         | .bin                                    | application/octet-st                                | Унаследовано                                                                   |                      |
|                         | .bmp                                    | image/bmp                                           | Унаследовано                                                                   |                      |

Рисунок 2 Добавить тип МІМЕ

В таблице ниже представлены значения параметров для создаваемых расширений файлов.

Таблица 3 Тип МІМЕ

| Расширение файла | Тип МІМЕ                       |
|------------------|--------------------------------|
| .p3db            | P3DB Navigator Model File/p3db |
| .ini             | application/octet-stream       |

| Изменить тип MIME                |     | ? ×    |
|----------------------------------|-----|--------|
| Расширение файла:<br><b>.ini</b> |     |        |
| Тип МІМЕ:                        |     |        |
| application/octet-str            | eam |        |
|                                  | ОК  | Отмена |

Рисунок 3 Окно Изменить тип МІМЕ

| Изменить тип MIME              | ? ×    |
|--------------------------------|--------|
| Расширение файла:<br>.p3db     |        |
| THIN MIME:                     |        |
| P3DB Navigator Model File/p3db |        |
|                                |        |
| ок                             | Отмена |

 Number
 Concerner portype
 Concerner
 Concerner
 Concerner
 Concerner
 Concerner
 Concerner
 Concerner
 Concerner
 Concerner
 Concerner
 Concerner
 Concerner
 Concerner
 Concerner
 Concerner
 Concerner
 Concerner
 Concerner
 Concerner
 Concerner
 Concerner
 Concerner
 Concerner
 Concerner
 Concerner
 Concerner
 Concerner
 Concerner
 Concerner
 Concerner
 Concerner
 Concerner
 Concerner
 Concerner
 Concerner
 Concerner
 Concerner
 Concerner
 Concerner
 Concerner
 Concerner
 Concerner
 Concerner
 Concerner
 Concerner
 Concerner
 Concerner
 Concerner
 Concerner
 Concerner
 Concerner
 Concerner
 Concerner
 Concerner
 Concerner
 Concerner
 Concerner
 Concerner
 Concerner
 Concerner
 Concerner
 Concerner
 Concerner
 Concerner
 Concerner
 Concerner
 Concerner
 Concerner
 Concerner
 Concerner
 Concerner
 Concerner
 Concerner
 Concerner
 Concerner
 Concerner
 Concenerner
 Concerner
 Concern

После внесения всех изменений необходимо перезапустить сайт.

Рисунок 4 Перезапустить сайт

## **1.3.** Установка InterBridge/InterView

Для установки программы необходимо выполнить следующие действия:

- Определиться какую версию продукта вы будете использовать;
  - Для версии x86 распаковать содержимое одного из дистрибутивов: <u>InterView</u> либо <u>InterBridge</u> в директорию – C:\Program Files\p3db;
  - Для версии x64 распаковать содержимое одного из дистрибутивов: <u>InterView</u> либо <u>InterBridge</u> в директорию – C:\Program Files\p3db.x64;
- Скопировать полученный файл лицензии в папку с установленным программным обеспечением (C:\Program Files\p3db или C:\Program Files\p3db.x64).
- Однократно запустить p3dbview.exe для регистрации расширений файлов.

## 1.4. Лицензирование

#### 1.4.1. Особенности лицензий

Интеграционное решение выполняется на базе продукта InterBridge.

Лицензия InterStorage является сетевой и генерируется по индивидуальному запросу для каждого сервера лицензий на необходимое количество пользователей.

Все лицензии выпускаются на ограниченный срок, в первую очередь для того, чтобы пользователи не забывали обновлять InterBridge.

Лицензия начинает работать со дня выдачи лицензии. Но также возможен вариант с указанием точной даты начала работы лицензии.

Лицензия будет работать до 7 утра по местному времени даты, указанной в лицензионном файле.

В случае некорректно указанной даты на пользовательском компьютере лицензия работать не будет.

#### 1.4.2. Получение лицензии

Для получения лицензии необходимо выполнить следующие действия:

- 1. Запустить (обязательно "от имени администратора") инструмент генерации запроса лицензии (smsinfo.exe) на компьютере (*не виртуальная машина*), который будет сервером лицензий, из директории, доступной для записи;
- 2. Создать запрос на получение лицензии в <u>центре технической поддержки</u> <u>InterStorage</u>, приложив сгенерированный файл *smsinfo.txt*;
- 3. Сообщить также IP адрес сервера лицензий;

Полученный файл *p3db\_lms.lic* использовать для установки сервера лицензий. Затем установить клиентские лицензии на рабочие машины.

#### 1.4.3. Установка сервера сетевых лицензий

Для установки сервера сетевых лицензий необходимо выполнить следующие действия:

- 1. Распаковать содержимое дистрибутива <u>p3db\_lms.zip</u> в произвольную локальную директорию, где у локальной системы есть права на запись (рекомендуемое размещение: C:\Program Files\p3db\_lms);
- 2. В командной строке Windows (запустить от имени Администратора) командой *p3db\_lms.exe /INSTALL* зарегистрировать службу в системе;
- 3. Запустить службу вручную через оснастку Службы консоли управления Windows, либо перезагрузить систему.

#### 1.4.4. Установка лицензии на сервер сетевых лицензий

Для установки лицензии на сервер сетевых лицензий необходимо выполнить следующие действия:

- Полученный от центра технической поддержки файл лицензии *p3db\_lms.lic* скопировать в директорию установки сервера сетевых лицензий (рекомендуемое размещение: C:\Program Files\p3db\_lms);
- Перезапустить службу *p3db labs licensing service* вручную через оснастку *Службы* консоли управления Windows, либо перезагрузить систему.

#### 1.4.5. Формирование клиентской сетевой лицензии

Для формирования клиентской сетевой лицензии необходимо выполнить следующие действия:

1. Создать текстовый файл p3dbmngr.lic, например, с помощью программы Блокнот;

2. В файле прописать ip-адрес сервера, на котором развернут сервер сетевых лицензий и порт (по умолчанию 31 порт). Пример содержимого файла: // *p3dbmngr* 192.168.8.100:31

| 📄 p3dbmngr — Блокнот           |   |
|--------------------------------|---|
| Файл Правка Формат Вид Справка |   |
| // p3dbmngr 192.168.8.100:31   | * |
|                                |   |
|                                |   |
|                                |   |
|                                |   |
|                                |   |
|                                |   |

Рисунок 5 Пример файла p3dbmngr.lic

## 1.4.6. Установка клиентской лицензии InterStorage

Полученный файл лицензии *p3dbmngr.lic* скопируйте в директорию с распакованной программой. Если с лицензией все в порядке, программа должна запуститься без сообщений и ограничения функционала.

## 2. InterStorage

## 2.1. Установка и настройка

## 2.1.1. Настройка SPF проекта

1. Необходимо загрузить в схему SPF проекта новые ClientAPI, Method и прочее из документов InterStorage\_ADMIN.xlsm и InterStorage\_SCHEMA.xlsm. Для этого необходимо воспользоваться инструментом Schema ImportWizard... из пункта меню Administration.

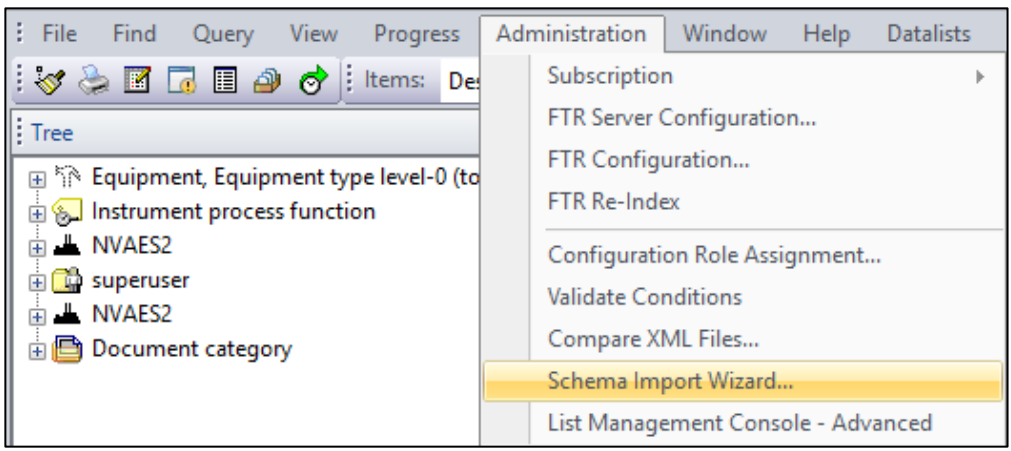

Рисунок 6 Schema Import Wizard

- 2. Настроить конфигурацию преобразований. Для этого необходимо создать в SPF DesignDocument с именем Neolant.SPF.Navigator.ClientAPIs и типом General Document. В созданный файл подложить файлы ProcessingDocument.xml и ProcessingObject.xml.
  - а. Для доступа к функции формирования <u>спецификаций из среды Interview</u> необходимо дополнительно подложить в документ *Neolant.SPF.Navigator.ClientAPIs* файл *p3db\_prj.ini*. Данный файл определяет конфигурацию получаемой спецификации и не входит в начальную поставку интеграционного решения.
- 3. Настроить конфигурации преобразования компонентов: P3DComponent для SmartPlant 3D, PIDComponent для SmartPlant P&ID, ELEComponent для SmartPlant Electrical. Для этого необходимо создать в SPF DesignDocument с именами P3DComponent, PIDComponent и ELEComponent и типом General Document. Подкладываем в созданные документы файлы P3DComponent.xml, PIDComponent.xml И ELEComponent.xml соответственно. Для получения актуальных файлов генерируем их из CMF.

## **2.1.2.** Установка InterStorage SPF

#### Установка

Для установки InterStorage SPF необходимо запустить инсталлятор Neolant.SPF.Interview.Setup.msi. Чтобы продолжить установку нажмите кнопку *Далее*.

Руководство по «Интеграционное решение InterStorage for SPF»

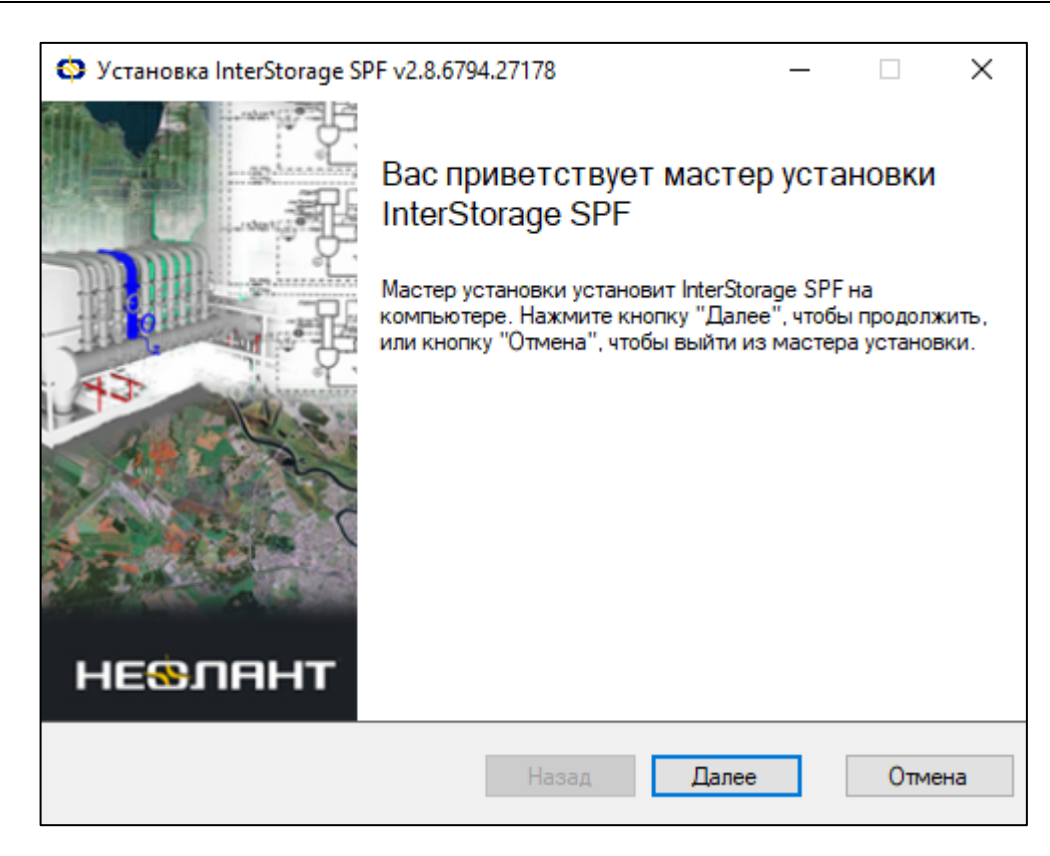

Рисунок 7 Запуск инсталлятора

На втором шаге необходимо ознакомиться с лицензионным соглашением и установить галочку около пункта *Я принимаю условия лицензионного соглашения*. Затем нажать кнопку *Далее*.

| 🛇 Установка InterStorage SPF v2.8.6794.27178 — 🗌                                                                                                    | ×    |  |  |  |  |
|----------------------------------------------------------------------------------------------------|------|--|--|--|--|
| Лицензионное соглашение<br>Прочитайте лицензионное соглашение на использование InterStorage SPF                                                                                                    |      |  |  |  |  |
| Лицензионное соглашение АО «НЕОЛАНТ» с конечным<br>пользователем, определяющее условия использования<br>программного обеспечения (ПО).                                                                                                    |      |  |  |  |  |
| Перед тем, как устанавливать Программное обеспечение,<br>Пользователь должен внимательно ознакомиться с<br>нижеследующими положениями и условиями. Настоящее<br>Лицензионное соглашение об использовании программного<br>обеспечения является юридическим соглашением между<br>Пользователем (индивидуальным лицом или юридическим |      |  |  |  |  |
| Печать Назад Далее От                                                                                                    | лена |  |  |  |  |

Рисунок 8 Лицензионное соглашение

На третьем шаге необходимо выбрать один из доступных типов установки:

- Обычная установка всех компонентов.
- Выборочная выборочная установка компонентов.

| 🔅 Установка InterStora                            | ge SPF v2.8.679                                                                                                    | 94.27178     |             | _           |           | ×    |  |  |  |
|---------------------------------------------------|----------------------------------------------------------------------------------------------------|--------------|-------------|-------------|-----------|------|--|--|--|
| Выберите тип устано<br>Укажите наиболее под       | в <b>ки</b><br>кодящий тип ус                                                                                                    | тановки      |             |             | 5         | 2    |  |  |  |
| Обычная<br>Устанавливает са<br>для большинства    | мые распростр<br>пользователей                                                                                                    | раненные ком | поненты пр  | ограмм. Р   | екоменду  | ется |  |  |  |
| Выборочная<br>Позволяет выбира<br>местонахождение | Выборочная<br>Позволяет выбирать для установки отдельные компоненты и задавать их<br>местонахождение. Рекомендуется для опытных пользователей. |              |             |             |           |      |  |  |  |
| Полная<br>Устанавливает во<br>места на диске.     | е компоненты                                                                                                    | программы.   | Этот вариан | т требует б | больше вс | его  |  |  |  |
|                                                   |                                                                                                    | Назад        | Дал         | nee         | Отм       | ена  |  |  |  |

Рисунок 9 Тип установки

Если выбрать выборочную установку, то пользователю станут доступны для установки следующие компоненты:

- Плагин для SPF DC Плагин для SmartPlant Foundation Desktop Client.
- Документация Документация, SPFSchema, InterBridge сервер лицензий.
- Иконки Иконки InterStorage для SmartPlant Foundation.
- Компоненты логирования Компоненты, обеспечивающие функцию логирования.

| ø              | Установка InterStorage SPF v2.8.6                                | 794.27178       |                                                    | _                            |                              | ×       |
|----------------|------------------------------------------------------------------|-----------------|----------------------------------------------------|------------------------------|------------------------------|---------|
| <b>Вь</b><br>У | <b>иборочная установка</b><br>Укажите конфигурацию установки ком |                 |                                                    | 5                            | 3                            |         |
|                | [ля изменения параметров установки<br>                           | какого-либо ком | понента ще:<br>InterBridge<br>SmartPlant<br>Client | пкните (<br>плагин<br>Founda | соответс<br>для<br>tion Desk | твующий |
| C              | брос                                                             |                 |                                                    |                              |                              |         |
|                |                                                                  | Назад           | Далее                                              |                              | Отме                         | на      |

Рисунок 10 Выбор компонентов установки

На четвертом шаге необходимо выбрать конечную папку для установки InterStorage SPF. Для компонентов *Иконки* и *Документация* путь установки изменить нельзя.

| Установка InterStorage SPF v2.8.6794.27178                                                                                                    | _       |         | ×   |
|----------------------------------------------------------------------------------------------------|---------|---------|-----|
| Конечная папка<br>Нажмите кнопку "Далее", чтобы выполнить установку в папке по<br>умолчанию, или кнопку "Изменить", чтобы выбрать другую папку. |         | 5       | 8   |
| Установить InterStorage SPF в:                                                                                                    |         |         |     |
| C:\Program Files (x86)\SmartPlant\Foundation\2014\SPFDesktopClient                                                                              | Current | Version |     |
| Изменить                                                                                                    |         |         |     |
| Иконки:                                                                                                    |         |         |     |
| C:\Program Files (x86)\SmartPlant\Foundation\2014\Icons                                                                                         |         |         |     |
| Документация:                                                                                                    |         |         |     |
| C:\Program Files (x86)\SmartPlant\InterStorage SPF                                                                                              |         |         |     |
|                                                                                                    |         |         |     |
|                                                                                                    |         |         |     |
|                                                                                                    |         |         |     |
| Назад Далее                                                                                                    |         | Отме    | ена |

Рисунок 11 Выбор конечной папки установки

После успешной установки программы необходимо нажать кнопку Готово.

2.16

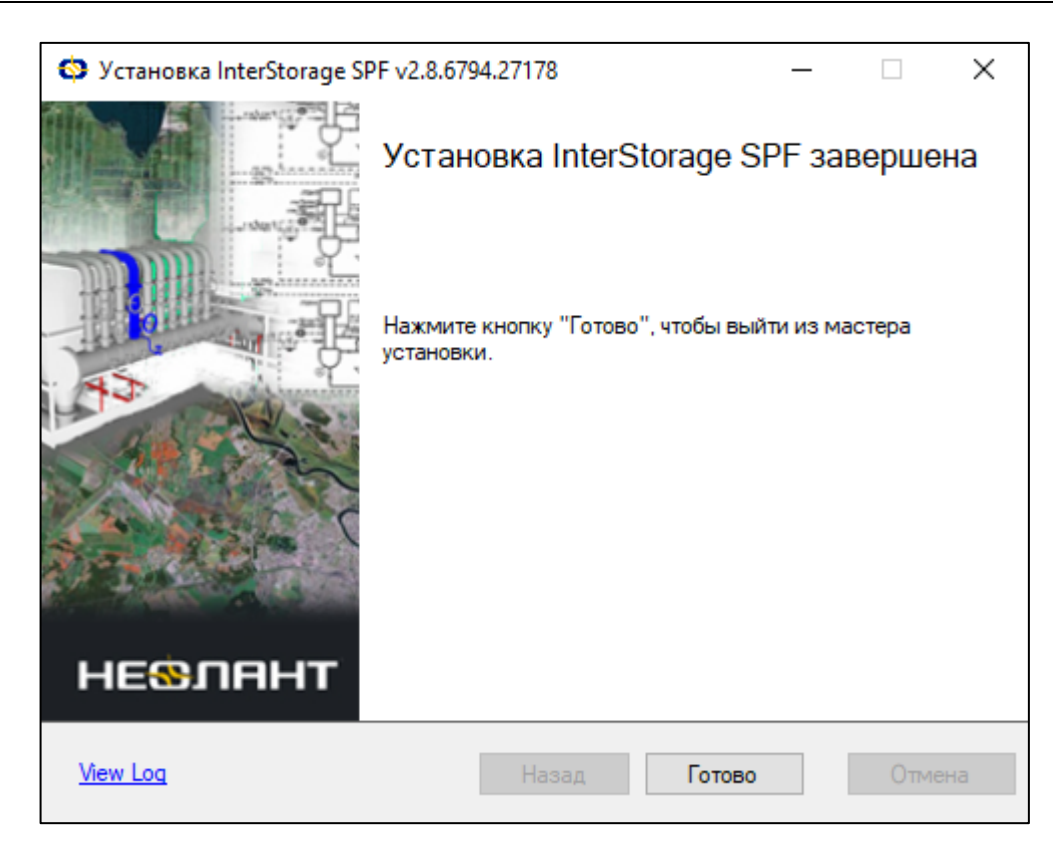

Рисунок 12 Установка завершена

#### Удаление

Для удаления InterStorage SPF необходимо воспользоваться панелью управления Windows. Для этого перейдите в меню *Пуск* и выберите команду *Панель управления*. В открывшемся диалоговом окне выберите в группе *Программы* команду *Удаление программы*.

## 2.2. Конфигурация интеграционного решения

Интеграционное решение поставляется с настроенной конфигурацией. Однако, для расширения функционала и обеспечения различных режимов работы допускается изменение конфигурации.

Конфигурация интеграционного решения состоит из:

- <u>Конфигурации экземпляра SPF</u> конфигурационные файлы, располагаемые в документе Neolant.SPF.Navigator.ClientAPIs в SPF в ходе <u>установки</u>
- <u>Конфигурации клиента SPF DesktopClient</u> файл Desktop\_Client.exe.config, обновляемом в ходе <u>установки</u>

#### 2.2.1. Конфигурация экземпляра SPF

ProcessingDocument.xml и ProcessingObject.xml - конфигурационные файлы интеграционного решения, размещаемые в документе, определенном в параметре Neolant.SPF.Navigator.ClientAPIs.Configuration <u>Конфигурации SPF DesktopClient</u>.

• ProcessingDocument.xml - Конфигурация работы с документами.

• ProcessingObject.xml - Конфигурация работы с объектами.

#### Конфигурация работы с документами

Общая структура конфигурации экземпляра SPF для работы с документами в InterStorage может быть представлена в таблице:

| Уровень | Тэг                   | Описание                                        |  |  |  |
|---------|-----------------------|-------------------------------------------------|--|--|--|
| 0       | configuration         | Корневой тэг конфигурации InterStorage для SPF  |  |  |  |
| 1       | Support               | Настройки импорта моделей в формат InterView    |  |  |  |
| 1       | ConvertingOptions     | Настройки опций конвертации, применяемых        |  |  |  |
|         |                       | непосредственно после преобразования файла из   |  |  |  |
|         |                       | исходного формата графической модели в формат   |  |  |  |
|         |                       | InterView                                       |  |  |  |
| 2       | ConvertingFilter      | Контейнер опций конвертации, применяемых        |  |  |  |
|         |                       | непосредственно после преобразования файла из   |  |  |  |
|         |                       | исходного формата графической модели в формат   |  |  |  |
|         |                       | InterView                                       |  |  |  |
| 1       | ViewingOptions        | Настройки отображения моделей в InterStorage    |  |  |  |
| 2       | ViewingFilter         | Контейнер опций обработки моделей, применяемых  |  |  |  |
|         |                       | каждый раз при открытии документа с графической |  |  |  |
|         |                       | моделью                                         |  |  |  |
| 1       | DisplaySets           | Настройки графических отчетов InterStorage      |  |  |  |
| 2       | DisplaySet            | Контейнер опций, представляющий собой           |  |  |  |
|         |                       | графический отчет InterStorage                  |  |  |  |
| 1       | ComparisonDisplaySets | Настройки графических отчетов сравнения версий  |  |  |  |
|         |                       | документа                                       |  |  |  |
| 2       | ComparisonDisplaySet  | Контейнер опций, представляющий собой           |  |  |  |
|         |                       | графический отчет сравнения версий документа    |  |  |  |

#### Таблица 4 Общая структура конфигурации экземпляра SPF

#### Настройки импорта моделей

InterStorage реализует преобразование графических моделей из исходных форматов в формат InterView. Настройки импорта графических моделей описываются в разделе <Support> конфигурации InterStorage.

Структура раздела <Support> конфигурации экземпляра SPF для InterStorage представлена в таблице:

#### Таблица 5 Раздел <Support> конфигурации InterStorage

2.16

| Уровень | Тэг                 | Атрибут | Описание                                                                            |  |
|---------|---------------------|---------|-------------------------------------------------------------------------------------|--|
| 1       | Support             |         | Содержит описание типов моделей                                                     |  |
| 2       | Native              |         | Содержит описание одного типа модели                                                |  |
|         |                     | Туре    | Тип модели, поддерживаемого интеграционным решением для конвертации в p3db на лету. |  |
|         |                     |         | Допустимые значения:                                                                |  |
|         |                     |         | • SPPID - SmartPlant P&ID                                                           |  |
|         |                     |         | SPEL - SmartPlant Electrical                                                        |  |
|         |                     |         | • SP3D - Smart 3D/SmartPlant 3D                                                     |  |
|         |                     |         | • SHA - Smart 3D/SmartPlant 3D                                                      |  |
| 3       | NativeFileExtension | Name    | Расширение файлов, считающиеся моделями данного типа. Может быть указано несколько. |  |
|         |                     |         | Указывается без точки:                                                              |  |
|         |                     |         | • pid                                                                               |  |
|         |                     |         | • spe                                                                               |  |
|         |                     |         | • zvf                                                                               |  |
|         |                     |         | • vue                                                                               |  |
|         |                     |         | • sha                                                                               |  |
| 3       | SPFComponentXML     | Name    | Вспомогательный файл, использующийся при преобразовании файлов данного типа.        |  |
|         |                     |         | Соответствует имени документа SPF и имени вложенного в него файла .xml, который     |  |
|         |                     |         | используется при преобразовании модели указанного типа                              |  |
|         |                     |         | • P3DComponent                                                                      |  |
|         |                     |         | • PIDComponent                                                                      |  |
|         |                     |         | • ELEComponent                                                                      |  |
|         |                     |         | Может быть указано несколько, может быть не указано.                                |  |

#### Контейнеры опций

InterStorage позволяет настраивать обработку графических моделей на различных этапах работы с ними. Для этой цели в конфигурации предусмотрены специальные разделы - контейнеры опций.

- <ConvertingFilter> контейнер опций, применяемых непосредственно в момент преобразования файла из исходного формата графической модели в формат InterView.
- <ViewingFilter> контейнер опций, применяемых в момент открытия графической модели формата InterView для отображения в InterStorage.
- <DisplaySet> контейнер опций, применяемых как графический отчет к документу формата InterView через UI InterStorage. Дополнительно требует наличия атрибута Name.
- <ComparisonDisplaySet> контейнер опций, применяемых как графический отчет к версиям документа формата InterView через UI InterStorage. Дополнительно требует наличия атрибута Name.

Внутренняя структура разделов контейнеров опций может быть описана в таблице:

## ООО «НЕОЛАНТ Сервис» Руководство по «Интеграционное решение InterStorage for SPF»

#### 2.16

|                      |                   | v             | U U    |
|----------------------|-------------------|---------------|--------|
|                      | CTHURTUNG NOTHERO | D VOUTEVUENOD | OTHILL |
| таолина о рауносталя |                   |               | OTTIVI |
|                      |                   | 1             |        |

| Уровень | Тэг                                | Атрибут        | Описание                                                          |
|---------|------------------------------------|----------------|-------------------------------------------------------------------|
| 2       | ConvertingFilter / ViewingFilter / |                | Идентификатор типа контейнера опций                               |
|         | DisplaySet / ComparisonDisplaySet  |                |                                                                   |
|         |                                    | Name           | Название графического отчета, доступного пользователю через UI    |
|         |                                    |                | InterStorage. Необходим для DisplaySet и ComparisonDisplaySet.    |
|         |                                    | Туре           | Тип сравнения версий документа: Geometry или Properties.          |
|         |                                    |                | Необходим для ComparisonDisplaySet.                               |
|         |                                    | UIDProperty    | Указание атрибута, значение которого будет отображаться в столбце |
|         |                                    |                | UID табличного отчета. Необходим для ComparisonDisplaySet.        |
|         |                                    | NameProperty   | Указание атрибута, значения которого будут отображаться в столбце |
|         |                                    |                | Имя было/Имя стало табличного отчета. Необходим для               |
|         |                                    |                | ComparisonDisplaySet.                                             |
|         |                                    | PagedQuerySize | Настройка, отвечающая за количество записей на странице           |
|         |                                    |                | табличного отчета. Необходим для ComparisonDisplaySet.            |
|         |                                    | Group          | Название группы графического отчета, доступного пользователю      |
|         |                                    |                | через UI InterStorage. Необязательный атрибут для DisplaySet.     |
| 3       | Document                           |                | Фильтр документов, к которым будут применены опции контейнера.    |
| 3       | Option                             | Туре           | Тип опции обработки                                               |

Контейнеры опций поддерживают различные опции, описывающие конкретные действия по обработке документа. Следующая таблица показывает совместимость опций и контейнеров опций.

| Опция \ Контейнер       | ConvertingFil | ViewingFilt | DisplayS | ComparisonDisplay |
|-------------------------|---------------|-------------|----------|-------------------|
|                         | ter           | er          | et       | Set               |
| Delete                  | Доступно      | Не          | He       | Не доступно       |
|                         |               | доступно    | доступно |                   |
| LightDisable            | Доступно      | Доступно    | He       | Не доступно       |
|                         |               |             | доступно |                   |
| LightEnable             | Доступно      | Доступно    | He       | Не доступно       |
|                         |               |             | доступно |                   |
| BackColorLightEnable    | Не доступно   | Доступно    | He       | Не доступно       |
|                         |               |             | доступно |                   |
| BackColorLightDisable   | Не доступно   | Доступно    | He       | Не доступно       |
|                         |               |             | доступно |                   |
| SelectedObjectsColor    | Не доступно   | Доступно    | He       | Не доступно       |
|                         |               |             | доступно |                   |
| LookModeEnable          | Не доступно   | Доступно    | He       | Не доступно       |
|                         |               |             | доступно |                   |
| ObjectColor             | Доступно      | Не          | Доступн  | Доступно          |
|                         |               | доступно    | 0        |                   |
| SelectingConfirmationEn | Не доступно   | Доступно    | He       | Не доступно       |
| able                    |               |             | доступно |                   |
| GetProperties           | Доступно      | Не          | He       | Не доступно       |
|                         |               | доступно    | доступно |                   |
| ReplacePropertyValue    | Доступно      | Не          | He       | Не доступно       |
|                         |               | доступно    | доступно |                   |
| RemoveProperty          | Доступно      | Не          | Не       | Не доступно       |
|                         |               | доступно    | доступно |                   |

| Таблица | 7 | Совместимость    | опний и  | контейне | ров опш | ий          |
|---------|---|------------------|----------|----------|---------|-------------|
| таолица | ' | CODINICCTINIOCTD | Undana a | KOHICHIC | ров онц | <b>TILL</b> |

#### Опции

#### Назначение и совместимость

Опции описывают обработку графической модели на разных этапах работы с ней.

Контейнеры опций поддерживают различные опции, описывающие конкретные действия по обработке документа. Следующая таблица показывает совместимость опций и контейнеров опций.

| Опция \ Контейнер       | ConvertingFil | ViewingFilt | DisplayS | ComparisonDisplay |
|-------------------------|---------------|-------------|----------|-------------------|
|                         | ter           | er          | et       | Set               |
| Delete                  | Доступно      | Не          | He       | Не доступно       |
|                         |               | доступно    | доступно |                   |
| LightDisable            | Доступно      | Доступно    | Не       | Не доступно       |
|                         |               |             | доступно |                   |
| LightEnable             | Доступно      | Доступно    | He       | Не доступно       |
|                         |               |             | доступно |                   |
| BackColorLightEnable    | Не доступно   | Доступно    | He       | Не доступно       |
|                         |               |             | доступно |                   |
| BackColorLightDisable   | Не доступно   | Доступно    | He       | Не доступно       |
|                         |               |             | доступно |                   |
| SelectedObjectsColor    | Не доступно   | Доступно    | He       | Не доступно       |
|                         |               |             | доступно |                   |
| LookModeEnable          | Не доступно   | Доступно    | He       | Не доступно       |
|                         |               |             | доступно |                   |
| ObjectColor             | Доступно      | Не          | Доступн  | Доступно          |
|                         |               | доступно    | 0        |                   |
| LevelLayerStatus        | Не доступно   | Доступно    | He       | Не доступно       |
|                         |               |             | доступно |                   |
| SelectingConfirmationEn | Не доступно   | Доступно    | He       | Не доступно       |
| able                    |               |             | доступно |                   |
| GetProperties           | Доступно      | Не          | He       | Не доступно       |
|                         |               | доступно    | доступно |                   |
| ReplacePropertyValue    | Доступно      | Не          | He       | Не доступно       |
|                         |               | доступно    | доступно |                   |
| RemoveProperty          | Доступно      | Не          | He       | Не доступно       |
|                         |               | доступно    | доступно |                   |

#### Таблица 8 Совместимость опций и контейнеров опций

#### Delete

Опция Delete предназначена для удаления объектов модели. Применяется при конвертации из исходного формата в формат InterView.

Внутренняя структура раздела данной опции представлена в таблице:

| Таблица | 9 Be | іутренняя | структура | раздела | опции | Delete |
|---------|------|-----------|-----------|---------|-------|--------|
|---------|------|-----------|-----------|---------|-------|--------|

| Уровень | Тэг    | Атрибут | Описание                                                 |  |  |
|---------|--------|---------|----------------------------------------------------------|--|--|
| 3       | Option | Туре    | Тип опции обработки - Delete                             |  |  |
| 4       | Filter |         | Фильтр объектов InterView, которые необходимо обработать |  |  |

#### LightDisable

Опция LightDisable предназначена для принудительного отключения освещения в модели. Применяется при конвертации из исходного формата в формат InterView или при отображении файла InterView в InterStorage.

Внутренняя структура раздела данной опции представлена в таблице:

Таблица 10 Внутренняя структура раздела опции LightDisable

| Уровень | Тэг    | Атрибут | Описание                           |
|---------|--------|---------|------------------------------------|
| 3       | Option | Туре    | Тип опции обработки - LightDisable |

#### LightEnable

Опция LightEnable предназначена для принудительного включения освещения в модели. Применяется при конвертации из исходного формата в формат InterView или при отображении файла InterView в InterStorage.

Внутренняя структура раздела данной опции представлена в таблице:

Таблица 11 Внутренняя структура раздела опции LightEnable

| Уровень | Тэг    | Атрибут | Описание                          |
|---------|--------|---------|-----------------------------------|
| 3       | Option | Туре    | Тип опции обработки - LightEnable |

#### BackColorLightEnable

Опция BackColorLightEnable предназначена для настройки цвета фона 3D сцены при включенном освещении в модели. Применяется при отображении файла InterView в InterStorage.

Внутренняя структура раздела данной опции представлена в таблице:

Таблица 12 Внутренняя структура раздела опции BackColorLightEnable

| Уровень | Тэг    | Атрибут | Описание                                      |
|---------|--------|---------|-----------------------------------------------|
| 3       | Option | Туре    | Тип опции обработки - BackColorLightEnable    |
| 4       | Color  |         | Описание цвета, который необходимо установить |

BackColorLightDisable

Опция BackColorLightDisable предназначена для настройки цвета фона 3D сцены при отключенном освещении в модели. Применяется при отображении файла InterView в InterStorage.

Внутренняя структура раздела данной опции представлена в таблице:

Таблица 13 Внутренняя структура раздела опции BackColorLightDisable

| Уровень | Тэг    | Атрибут | Описание                                      |
|---------|--------|---------|-----------------------------------------------|
| 3       | Option | Туре    | Тип опции обработки - BackColorLightEnable    |
| 4       | Color  |         | Описание цвета, который необходимо установить |

22

#### SelectedObjectsColor

Опция SelectedObjectsColor предназначена для настройки цвета выделенных объектов в модели. Применяется при отображении файла InterView в InterStorage.

Внутренняя структура раздела данной опции представлена в таблице:

Таблица 14 Внутренняя структура раздела опции SelectedObjectsColor

| Уровень | Тэг    | Атрибут | Описание                                      |
|---------|--------|---------|-----------------------------------------------|
| 3       | Option | Туре    | Тип опции обработки - SelectedObjectsColor    |
| 4       | Color  |         | Описание цвета, который необходимо установить |

#### LookModeEnable

Опция LookModeEnable предназначена для включения режима Обзор в модели. Применяется при отображении файла InterView в InterStorage.

Внутренняя структура раздела данной опции представлена в таблице:

Таблица 15 Внутренняя структура раздела опции LookModeEnable

| Уровень | Тэг    | Атрибут | Описание                             |
|---------|--------|---------|--------------------------------------|
| 3       | Option | Туре    | Тип опции обработки - LookModeEnable |
|         |        |         |                                      |

#### ObjectColor

Опция ObjectColor предназначена для настройки цвета объектов в модели. Применяется при конвертации из исходного формата в формат InterView или при настройке графических отчетов InterStorage.

Внутренняя структура раздела данной опции представлена в таблице:

#### Таблица 16 Внутренняя структура раздела опции ObjectColor

| Уровень | Тэг    | Атрибут | Описание                                                                                                    |
|---------|--------|---------|----------------------------------------------------------------------------------------------------|
| 3       | Option | Туре    | Тип опции обработки - ObjectColor                                                                                                    |
|         |        | Name    | Наименование опции. Именованные опции отображаются<br>в легенде графического отчета. Если именованных опций<br>нет, легенда не отображается. Не обязательное поле.<br>Пример:                              |
|         |        |         | <pre><option name="Process" type="ObjectColor">      <color a="125" b="0" g="255" r="255"></color>      <filter criteria="IFluidSystem.FluidSystem /*Fluid system*/ = 'Process'"></filter> </option></pre> |
| 4       | Name   |         | Наименование опции. Именованные опции отображаются                                                                                                    |
|         |        |         | в легенде графического отчета. Если именованных опций                                                                                                    |
|         |        |         | нет, легенда не отображается. Не обязательное поле.                                                                                                    |
|         |        |         | Пример:                                                                                                    |

| Уровень | Тэг    | Атрибут | Описание                                                                      |
|---------|--------|---------|-------------------------------------------------------------------------------|
|         |        |         | <pre><option name="Diameter less than 100" type="ObjectColor"></option></pre> |
| 4       | Color  |         | Описание цвета, который необходимо установить                                 |
| 4       | Filter |         | Фильтр объектов InterView, которые необходимо                                 |
|         |        |         | обработать                                                                    |

#### LevelLayerStatus

Опция LevelLayerStatus предназначена для указания уровня вложенности слоя модели, до которого включительно считывается при открытии документа информация о статусе включен/отключен.

Внутренняя структура раздела данной опции представлена в таблице:

Таблица 17 Внутренняя структура раздела опции LevelLayerStatus

| Уровень | Тэг    | Атрибут | Описание                               |
|---------|--------|---------|----------------------------------------|
| 3       | Option | Туре    | Тип опции обработки - LevelLayerStatus |
|         |        | Value   | Уровень вложенности слоя модели        |

#### SelectingConfirmationEnable

Опция SelectingConfirmationEnable предназначена для включения подтверждения выбора элементов в модели. Применяется при отображении файла InterView в InterStorage.

Внутренняя структура раздела данной опции представлена в таблице:

Таблица 18 Внутренняя структура раздела опции SelectingConfirmationEnable

| Уровень | Тэг    | Атрибут | Описание                                          |
|---------|--------|---------|---------------------------------------------------|
| 3       | Option | Туре    | Тип опции обработки - SelectingConfirmationEnable |

#### GetProperties

Опция GetProperties предназначена для кэширования свойств объектов SPF в элементах в модели с целью их дальнейшего анализа в графических отчетах InterStorage. Применяется при конвертации из исходного формата в формат InterView.

Внутренняя структура раздела данной опции представлена в таблице:

## ООО «НЕОЛАНТ Сервис» Руководство по «Интеграционное решение InterStorage for SPF»

#### Таблица 19 Внутренняя структура раздела опции GetProperties

| Уровень | Тэг          | Атрибут   | Описание                                                                                                    |  |
|---------|--------------|-----------|----------------------------------------------------------------------------------------------------|--|
| 3       | Option       | Туре      | Тип опции обработки - GetProperties                                                                                    |  |
| 4       | Filter       |           | Фильтр объектов InterView, которые необходимо обработать                                                               |  |
| 4       | ObjectGetter |           | Инструкции выбора объектов SPF для кэширования их свойств в элементах модели, может быть                               |  |
|         |              |           | указано несколько. Применяются на объекты SPF, найденные по графическому представлению с                               |  |
|         |              |           | помощью конфигурации, описанной в <modelobjectstoobjects>, объектах конфигурации</modelobjectstoobjects>               |  |
| 5       | Query        |           | Аргументы Query предназначены для получения объектов по инструкциям.                                                   |  |
| 5       | GetProperty  |           | Сущность, которую необходимо закэшировать. Закешированнное свойство будет записано как                                 |  |
|         |              |           | ClassDefUID.InterfaceDefUID.PropertyDefUID объекта, с которого оно было получено.                                      |  |
|         |              | Interface | Интерфейс SPF объекта                                                                                                  |  |
|         |              | Property  | Свойство SPF объекта, которое необходимо закэшировать                                                                  |  |
| 5       | ObjectGetter |           | Инструкции выбора объектов SPF для кэширования их свойств в элементах модели, может быть                               |  |
|         |              |           | указано несколько, может быть не указано. Применяются на объекты SPF, полученные в                                     |  |
|         |              |           | <objectgetter> родителя. Внутренняя всех <objectgetter> аналогична. Допускается вложение</objectgetter></objectgetter> |  |
|         |              |           | порядка пяти - сильно влияет на время конвертации модели.                                                              |  |

2.16

#### ReplacePropertyValue

Опция ReplacePropertyValue предназначена для изменения значений свойств в модели. Применяется при конвертации из исходного формата в формат InterView.

Внутренняя структура раздела данной опции представлена в таблице:

Таблица 20 Внутренняя структура раздела опции ReplacePropertyValue

| Уровень | Тэг         | Атрибут | Описание                                        |
|---------|-------------|---------|-------------------------------------------------|
| 3       | Option      | Туре    | Тип опции обработки - ReplacePropertyValue      |
| 4       | Filter      |         | Фильтр объектов InterView, которые необходимо   |
|         |             |         | обработать                                      |
| 4       | Property    | Value   | Системное имя свойства, которое необходимо      |
|         |             |         | обработать. Может быть указано несколько        |
| 4       | Replacement |         | Правило изменения значения свойства, может быть |
|         |             |         | указано несколько                               |
|         |             | Source  | Подстрока, которую необходимо найти и удалить в |
|         |             |         | значении свойства                               |
|         |             | Target  | Подстрока, которую необходимо вставить на место |
|         |             |         | удаленного фрагмента в значение свойства        |

RemoveProperty

Опция RemoveProperty предназначена для удаления свойств из модели.

Внутренняя структура раздела данной опции представлена в таблице:

| Таблица 21    | Внутренняя   | структура р   | аздела опции  | RemoveProperty  | V |
|---------------|--------------|---------------|---------------|-----------------|---|
| I dominique 🖬 | Dirjipeinini | • IPJ MIJP# P | asgena ongini | reemoverroperoj | / |

| Уровень | Тэг      | Атрибут | Описание                                      |
|---------|----------|---------|-----------------------------------------------|
| 3       | Option   | Туре    | Тип опции обработки - RemoveProperty          |
| 4       | Filter   |         | Фильтр объектов InterView, которые необходимо |
|         |          |         | обработать                                    |
| 4       | Property | Value   | Системное имя свойства, которое необходимо    |
|         |          |         | обработать. Может быть указано несколько      |

#### Фильтр объектов InterView

В опциях могут применяться различные фильтры объектов InterView, предназначенные для определения множества объектов модели, которые необходимо обработать.

#### Фильтр по пути

Фильтр по пути позволяет указывать путь к объекту модели, который необходимо обработать. Путь указывается по именам узлов структуры модели, разделенным "\". При указании пути необходимо учитывать, что имя файла модели может меняться ввиду кэширования файлов модели - путь указывается без указания наименования слоя, соответствующего файлу модели.

Внутренняя структура раздела фильтра по пути представлена в таблице:

| Уровень | Тэг    | Атрибут | Описани   | e           |             |             |            |
|---------|--------|---------|-----------|-------------|-------------|-------------|------------|
| 4       | Filter |         | Фильтр    | объектов    | InterView,  | которые     | необходимо |
|         |        |         | обработа  | ТЬ          |             |             |            |
|         |        | Layer   | Путь к об | брабатываем | юму объекту | без учета и | мени файла |

| Габлица 22 Внутренняя | структура раздела | фильтра по пути |
|-----------------------|-------------------|-----------------|
|-----------------------|-------------------|-----------------|

Рекурсивный фильтр по пути

Рекурсивный фильтр по пути позволяет указывать путь к объекту модели. В результате будут найден как сам объект по данному пути, так и все поддерево объектов, для которых он является родительским.

Внутренняя структура раздела рекурсивного фильтра по пути представлена в таблице:

Таблица 23 Внутренняя структура раздела рекурсивного фильтра по пути

| Уровень | Тэг    | Атрибут | Описание                                             |
|---------|--------|---------|------------------------------------------------------|
| 4       | Filter |         | Фильтр объектов InterView, которые необходимо        |
|         |        |         | обработать                                           |
|         |        | All     | Путь к обрабатываемому объекту без учета имени файла |

Поисковый запрос

Поисковый запрос позволяет найти объекты модели для обработки при помощи сравнения их атрибутов с заданными значениями.

Внутренняя структура раздела поискового запроса представлена в таблице:

Таблица 24 Внутренняя структура раздела поискового запроса

| Уровень | Тэг    | Атрибут  | Описание                                      |
|---------|--------|----------|-----------------------------------------------|
| 4       | Filter |          | Фильтр объектов InterView, которые необходимо |
|         |        |          | обработать                                    |
|         |        | Criteria | Поисковый запрос InterView.                   |

#### Вложенный фильтр

Вложенный фильтр позволяет использовать поисковый критерий, фильтр по пути или рекурсивный фильтр по пути для случаев, когда текстовая строка: путь или поисковый запрос, - содержат служебные символы разметки xml.

Внутренняя структура вложенного фильтра представлена в таблице

#### Таблица 25 Внутренняя структура вложенного фильтра

| Уровень | Тэг    | Атрибут | Описание                                      |
|---------|--------|---------|-----------------------------------------------|
| 4       | Filter |         | Фильтр объектов InterView, которые необходимо |
|         |        |         | обработать                                    |
|         |        | Inner   | Тип фильтра объектов InterView. Поддерживает  |
|         |        |         | значения:                                     |
|         |        |         | • Layer - фильтр по пути                      |
|         |        |         | • All - рекурсивный фильтр по пути            |

| Уровень | Тэг   | Атрибут | Описание                                                                                                    |
|---------|-------|---------|----------------------------------------------------------------------------------------------------|
| Уровень | Τэг   | Атрибут | Описание           • Сгіtетіа - поисковый запрос           • NodesSource - источник объектов при операции сравнения моделей           • ChangedProperties_Base - свойства изменились (было)           • ChangedProperties_Changed - свойства изменились (стало)           • ChangedProperties_Changed - свойства изменились (стало)           • MovedObjects_Base - переместившиеся объекты (было)           • MovedObjects_Changed - переместившиеся объекты           • RemovedObjects - новые объекты           • RemovedObjects - удаленные объекты           • Roots_Base - корневой узел (было)           • UnAnalizedObjects_Base - не анализируемые объекты (было)           • UnAnalizesObjects_Changed - не анализируемые объекты (стало)           • UnChangedObjects_Base - не изменившиеся объекты (стало)           • UnChangedObjects_Base - не изменившиеся объекты (было)           • UnChangedObjects_Base - не изменившиеся объекты (было)           • UnChangedProperties_Base - не изменившиеся объекты (стало)           • UnChangedProperties_Base - не изменившиеся объекты (стало)           • UnChangedProperties_Base - не изменившиеся объекты (стало)           • UnChangedProperties_Base - не изменившиеся объекты (стало)           • UnChangedProperties_Base - не изменившиеся объекты (стало)           • UnChangedProperties_Base - не изменившиеся объекты (стало)           • UnChangedProperties_Base - не изменившиеся свойства объектов (было) |
| 5       | CDATA |         | Содержимое вложенного фильтра                                                                                                    |
| L       |       | 1       | $\Gamma_{}$                                                                                                    |

блок кода 1 Пример

```
<Filter Inner="Criteria">
<![CDATA[IPipeCrossSectionItem.NominalDiameter /*Номинальный диаметр,мм*/ >
'100' AND IPipeCrossSectionItem.NominalDiameter /*Номинальный диаметр,мм*/ <=
'250']]>
</Filter>
<Filter Inner="NodesSource">MovedObjects_Changed</Filter>
```

#### Определение цвета

В опциях могут применяться определение цвета для различных настроек, поддерживающих цветовое переопределение.

Внутренняя структура определения цвета представлена в таблице

| Уровень | Тэг   | Атрибут | Описание                                              |
|---------|-------|---------|-------------------------------------------------------|
| 4       | Color |         | Описание цвета, который необходимо установить         |
|         |       | А       | Компонент alfa цвета. От 0 до 255. Ноль соответствует |
|         |       |         | полной прозрачности, 255 - непрозрачности. Может быть |
|         |       |         | не указан                                             |
|         |       | R       | Значение красного цвета от 0 до 255                   |
|         |       | G       | Значение зеленого цвета от 0 до 255                   |
|         |       | В       | Значение синего цвета от 0 до 255                     |

#### Таблица 26 Внутренняя структура определения цвета

#### Конфигурация работы с объектами

Общая структура конфигурации экземпляра SPF для работы с объектами в InterStorage может быть представлена в таблице:

#### Таблица 27 Общая структура конфигурации экземпляра SPF

| Уровень | Тэг                       | Атрибу | Описание                      |
|---------|---------------------------|--------|-------------------------------|
|         |                           | Т      |                               |
| 0       | configuration             |        | Корневой тэг конфигурации     |
|         |                           |        | InterStorage для SPF.         |
| 1       | Version                   |        | Используемая версия           |
|         |                           |        | InterStorage для SPF.         |
| 1       | ObjectsToDocument         |        | Определяет способы перехода   |
|         |                           |        | от объектов, к их документам. |
| 2       | ObjectToDocument          | Name   | Единичный способ перехода,    |
|         |                           |        | имя - для пользователя.       |
| 1       | ObjectsToViewableObjects  |        | Определяет объекты SPF,       |
|         |                           |        | отображаемые опосредованно, и |
|         |                           |        | их связь с непосредственно    |
|         |                           |        | отображаемыми объектами.      |
| 2       | ObjectToViewableObjects   | Name   | Единичная инструкция, имя -   |
|         |                           |        | для пользователя.             |
| 1       | AdditionalViewableObjects |        | Определяет объекты SPF,       |
|         |                           |        | отображаемые в дополнении к   |
|         |                           |        | отображаемым                  |
|         |                           |        | непосредственно/опосредованн  |
|         |                           |        | о объектам в определенном     |
|         |                           |        | режиме.                       |
| 2       | AdditionalViewableObject  | Name   | Единичная инструкция, имя -   |
|         |                           |        | для пользователя.             |
|         |                           | Mode   | Режим работы с объектами SPF. |
|         |                           |        | • Full - включает             |
|         |                           |        | дополнительные объекты        |
|         |                           |        | при визуализации.             |
|         |                           |        | • Simple.                     |

| Уровень | Тэг                               | Атрибу | Описание                                   |
|---------|-----------------------------------|--------|--------------------------------------------|
|         |                                   | Т      |                                            |
| 1       | AdditionalRepresentations         |        | Определяет объекты SPF,                    |
|         |                                   |        | отображаемые в дополнении к                |
|         |                                   |        | отображаемым                               |
|         |                                   |        | непосредственно/опосредованн               |
|         |                                   |        | о объектам в определенном                  |
|         |                                   |        | режиме.                                    |
| 2       | AdditionalRepresentation          | Name   | Единичная инструкция, имя -                |
|         |                                   |        | для пользователя.                          |
|         |                                   | Mode   | Режим работы с объектами SPF.              |
|         |                                   |        | • Full - включает                          |
|         |                                   |        | дополнительные объекты                     |
|         |                                   |        | при визуализации.                          |
|         |                                   |        | • Simple.                                  |
| 1       | ViewableObjectsToModelObject      |        | Определяет объекты SPF,                    |
|         | S                                 |        | отооражаемые непосредственно.              |
|         |                                   |        | SDE v analyze variation of a second of the |
| 2       | VieweblaObjectToModelObjects      | Nomo   | Брининая инстриктивания                    |
|         | v lewableObject i olviodeiObjects | Iname  | Единичная инструкция, имя -                |
| 1       | ModelObjectsToObjects             |        |                                            |
| 1       | Moderobjeets1000jeets             |        | как представления объектов                 |
|         |                                   |        | SPF Описывает переход от                   |
|         |                                   |        | элемента модели p3db к объекту             |
|         |                                   |        | SPF.                                       |
| 2       | ModelObjectToObject               | Name   | Единичная инструкция, имя -                |
|         |                                   |        | для пользователя.                          |
| 1       | ObjectsToParentObjects            |        | Определяет связь с                         |
|         |                                   |        | родительским объектом,                     |
|         |                                   |        | доступным пользователю для                 |
|         |                                   |        | выбора при выделении.                      |
| 2       | ObjectToParentObject              | Name   | Единичная инструкция, имя -                |
|         |                                   |        | для пользователя.                          |
| 1       | CashObjects                       |        | Определяет инструкции                      |
|         |                                   |        | сохранения свойств объектов в              |
|         |                                   |        | документах при использовании               |
|         |                                   |        | API                                        |
|         |                                   |        | <u>NEONavigatorConvertingQuery</u>         |
| 2       | CashObject                        | ID     | Единичная инструкция, ID                   |
|         |                                   |        | должен быть уникален в                     |
|         |                                   |        | пределах файла                             |
|         |                                   |        | ProcessingObject.                          |

ООО «НЕОЛАНТ Сервис»

В таблице ниже отображена доступность дополнительных контейнеров в структуре конфигурации экземпляра SPF.

| Таблица 28 Доступность дополнительных контейнеров в стр | руктуре конфигурации |
|---------------------------------------------------------|----------------------|
| экземпляра SPF                                          |                      |

| Конт   | Objects | ObjectsT | Additiona | Addition  | ViewableOb | ModelO   | ObjectsT |
|--------|---------|----------|-----------|-----------|------------|----------|----------|
| ейне   | ToDoc   | oViewabl | lViewable | alReprese | jectsToMod | bjectsTo | oParent  |
| р      | ument   | eObjects | Objects   | ntations  | elObjects  | Objects  | Objects  |
| Filter | Необхо  | Необходи | Необходи  | Необходи  | Необходим  | He       | Необход  |
|        | димо    | мо       | МО        | мо        | 0          | доступн  | ИМО      |
|        |         |          |           |           |            | 0        |          |
| GoT    | Необхо  | Необходи | Необходи  | He        | Не         | He       | Необход  |
| 0      | димо    | мо       | МО        | доступно  | доступно   | доступн  | ИМО      |
|        |         |          |           |           |            | 0        |          |
| Docu   | He      | Доступно | Доступно  | He        | Доступно   | Доступн  | Доступн  |
| ment   | доступ  |          |           | доступно  |            | 0        | 0        |
|        | но      |          |           |           |            |          |          |
| FindI  | He      | He       | He        | Необходи  | Необходим  | Необход  | He       |
| nstru  | доступ  | доступно | доступно  | мо        | 0          | ИМО      | доступн  |
| ction  | но      |          |           |           |            |          | 0        |
| Mod    | He      | He       | He        | He        | Не         | Необход  | He       |
| elFilt | доступ  | доступно | доступно  | доступно  | доступно   | ИМО      | доступн  |
| er     | но      |          |           |           |            |          | 0        |

#### Filter

Фильтр, по которому определяется, что объект системы будет обрабатываться в соответствии с конфигурацией, указанной в данном объекте конфигурации.

#### Таблица 29 Контейнер Filter

| Уровень | Тэг                 | Атрибут      | Описание                               |
|---------|---------------------|--------------|----------------------------------------|
| 3       | Filter              |              |                                        |
|         |                     | Туре         | Тип условия для вложенных              |
|         |                     |              | контейнеров:                           |
|         |                     |              | • And                                  |
|         |                     |              | • Or                                   |
| 4       | IPropertyComparison |              |                                        |
|         |                     | ClassDef     | Класс объекта SPF. Может быть указано  |
|         |                     |              | несколько. Может быть не указан -      |
|         |                     |              | необходимо указание InterfaceDef.      |
|         |                     | InterfaceDef | Интерфейс, который должен содержать    |
|         |                     |              | объект SPF. Может быть указано         |
|         |                     |              | несколько. Достаточно наличие хотя бы  |
|         |                     |              | одного интерфейса. Может быть не       |
|         |                     |              | указан - необходимо указание ClassDef. |

#### GoTo

Выборка объектов по указанным в запросах условиям.

Таблица 30 Контейнер GoTo

| Уровень | Тэг   | Атрибут | Описание                                             |
|---------|-------|---------|------------------------------------------------------|
| 3       | GoTo  |         |                                                      |
|         |       | Туре    | • AllOf - выполнение всех вложенных запросов.        |
|         |       |         | • FirstOf - выполнение только первого,               |
|         |       |         | удовлетворяющего условиям, запроса.                  |
| 4       | Query |         | Аргументы Query предназначены для получения объектов |
|         |       |         | по инструкциям.                                      |

#### Document

Фильтр документов, объекты которых обрабатываются по данному объекту конфигурации. Может быть указан только один. Может быть не указан.

Определяет приоритет выбора объектов конфигурации: если объект подходит под объект конфигурации, специфицированный фильтром документов, и под другой объект конфигурации, в котором не указан фильтр документов, то будет применен объект конфигурации, специфицированный фильтром документов.

| Уровень | Тэг      | Атрибут        | Описание                                                       |  |
|---------|----------|----------------|----------------------------------------------------------------|--|
| 3+      | Document |                | Коллекция фильтров.                                            |  |
|         |          | Collection     | Тип условия для вложенных контейнеров: <ul> <li>And</li> </ul> |  |
|         |          |                |                                                                |  |
|         |          |                | • Or                                                           |  |
|         |          |                | • Not - возвращает true, если ни один                          |  |
|         |          |                | из вложенных фильтров не true.                                 |  |
| 3+      | Document |                | Простой фильтр. Если необходимо                                |  |
|         |          |                | применить несколько фильтров, то они                           |  |
|         |          |                | должны быть вложены в контейнер                                |  |
|         |          |                | <document collection=" "></document> .                         |  |
|         |          | Name           | Наименование документа.                                        |  |
|         |          | StartsWith     | Имя версии документа начинается строкой.                       |  |
|         |          | EndsWith       | Имя версии документа заканчивается                             |  |
|         |          |                | строкой.                                                       |  |
|         |          | Contains       | Имя версии документа содержит строку.                          |  |
|         |          | PublishedClass | Класс документа. Поддерживаются типовые                        |  |
|         |          |                | значения:                                                      |  |
|         |          |                | P3DSmartPlantReviewDocument                                    |  |
|         |          |                | DrawingDocument                                                |  |
|         |          |                | PIDDrawing                                                     |  |
|         |          |                | SPIOPDocument                                                  |  |

Таблица 31 Контейнер Document

| Уровень | Тэг | Атрибут             | Описание                                   |  |
|---------|-----|---------------------|--------------------------------------------|--|
|         |     |                     | ELEDocument                                |  |
|         |     |                     | NEO3DDocument                              |  |
|         |     | NativeFileExtension | Расширение файла источника модели. Для     |  |
|         |     |                     | сборок, файлов сборок, а также файлов,     |  |
|         |     |                     | опубликованных InterStorage Publisher этот |  |
|         |     |                     | фильтр не может быть применен.             |  |
|         |     |                     | • pid                                      |  |
|         |     |                     | • spe                                      |  |
|         |     |                     | • zvf                                      |  |
|         |     |                     | • vue                                      |  |
|         |     |                     | • sha                                      |  |
|         |     | Is3D                | Версия документа содержит трехмерную       |  |
|         |     |                     | модель (True), или плоский чертеж, схему   |  |
|         |     |                     | (False).                                   |  |

#### FindInstruction

Инструкции для связи графического представления в модели и объекта SPF.

| Уровень | Тэг             | Атрибут                               | Описание                                  |  |  |
|---------|-----------------|---------------------------------------|-------------------------------------------|--|--|
| 3       | FindInstruction |                                       |                                           |  |  |
| 4       | SFPInstruction  |                                       | Инструкция поиска объекта в SPF. Должна   |  |  |
|         |                 |                                       | быть указана только одна.                 |  |  |
|         |                 | InterfaceDef                          | Интерфейс, который содержит свойство,     |  |  |
|         |                 |                                       | значение которого совпадает с значением   |  |  |
|         |                 |                                       | свойства объекта модели.                  |  |  |
|         |                 | PropertyDef                           | Свойство, значение которого совпадает с   |  |  |
|         |                 |                                       | значением свойства объекта модели.        |  |  |
| 4       | IVInstruction   |                                       | Инструкция поиска графического            |  |  |
|         |                 | представления в модели. Должна быть у |                                           |  |  |
|         |                 |                                       | только одна.                              |  |  |
|         |                 | Property                              | Отображаемое имя свойства объекта модели, |  |  |
|         |                 |                                       | значение которого совпадает с значением   |  |  |
|         |                 |                                       | свойства объекта SPF.                     |  |  |

#### Таблица 32 Контейнер FindInstruction

#### ModelFilter

Фильтр, по которому определяется, что объект модели будет обрабатываться в соответствии с конфигурацией, указанной в данном объекте конфигурации. Фильтры должны быть составлены таким образом, чтобы объекты модели могли быть поставлены в соответствие только одному объекту конфигурации. Объекты, для которых возможно применение более одного объекта конфигурации, вызовут ошибку. Объекты, для которых не применим ни один из объектов конфигурации будут проигнорированы.

| Уровень | Тэг         | Атрибут   | Описание                                                                                                    |
|---------|-------------|-----------|----------------------------------------------------------------------------------------------------|
| 3       | ModelFilter |           |                                                                                                    |
|         |             | Туре      | <ul> <li>Тип условия для вложенных контейнеров:</li> <li>And</li> <li>Or</li> </ul>                                                                                                    |
| 4+      | CheckObject |           |                                                                                                    |
|         |             | Туре      | <ul> <li>Тип условия для вложенных контейнеров:         <ul> <li>And</li> <li>Or</li> <li>Not - проверяет отсутствие любого из вложенных условий (ИЛИ-НЕ).</li> </ul> </li> </ul>                                                                                                    |
| 5+      | CheckObject |           | Контейнер может включать в себя только один из перечисленных ниже атрибутов.                                                                                                    |
|         |             | IVAppCode | <ul> <li>Код приложения, из которого был<br/>получен графический объект модели.<br/>Может быть указано несколько.<br/>Допустимые значения:</li> <li>Npl_TAC_MSTN - Bentley<br/>MicroStation;</li> <li>Npl_TAC_ACAD - Autodesk<br/>AutoCAD;</li> <li>Npl_TAC_TFRM - Bentley<br/>TriForma/Structure;</li> <li>Npl_TAC_PSDS - Bentley<br/>PlantSpace Design Series;</li> <li>Npl_TAC_AEC - Autodesk<br/>Architecture/Structure;</li> <li>Npl_TAC_P3D - Autodesk<br/>Plant3D;</li> <li>Npl_TAC_S3D - Intergraph<br/>Smartplant 3D/Review;</li> <li>Npl_TAC_PID - Intergraph<br/>SmartSketch/Smartplant<br/>P&amp;ID/Electrical;</li> <li>Npl_TAC_ATPL - Bentley<br/>AutoPLANT Plant Design;</li> </ul> |

| Уровень | Тэг | Атрибут               | Описание                                                                                                    |  |
|---------|-----|-----------------------|----------------------------------------------------------------------------------------------------|--|
|         |     |                       | <ul> <li>Npl_TAC_PDMS - AVEVA<br/>PDMS/Review/E3D/P&amp;ID</li> <li>Npl_TAC_PLNM - HEOЛАНТ<br/>ПОЛИНОМ;</li> <li>Npl_TAC_INV - Autodesk<br/>Inventor;</li> <li>Npl_TAC_RVT - Autodesk Revit;</li> <li>Npl_TAC_CAT - Dassault<br/>Systems CATIA;</li> <li>Npl_TAC_PTC - PTC Creo<br/>Parametric;</li> <li>Npl_TAC_GMD - Intergraph<br/>GeoMedia;</li> <li>Npl_TAC_P4D - CEA-<br/>Technology Plant4D;</li> <li>Npl_TAC_KMPS - ACKOH</li> </ul> |  |
|         |     | IVNativeFileExtension | Расширение файла модели, из которого<br>был получен хранимый файл модели<br>.p3db. Может быть указано несколько.                                                                                                    |  |
|         |     | IVObjectType          | <ul> <li>Тип объекта в InterView. Допустимые значения:</li> <li>Object;</li> <li>Layer.</li> </ul>                                                                                                    |  |
|         |     | IVProperty            | Проверяет наличие свойства в объекте молели.                                                                                                    |  |

#### CashObject

Инструкция, применяемая <u>NEONavigatorConvertingQuery</u> при взаимодействии с объектами. Характеризуется ID, который должен быть уникальным в пределах конфигурационного файла. Содержит один или несколько тэгов PropertyGetter - описывает инструкции сохранения свойств объектов SPF в моделях InterView.

#### Таблица 34 Тэг PropertyGetter

| Тэг         | Атрибут   | Описание                                                                                                    |
|-------------|-----------|----------------------------------------------------------------------------------------------------|
| Query       |           | Аргументы Query предназначены для получения объектов по инструкциям.                                                                                                    |
| GetProperty |           | Может быть несколько тэгов в одном PropertyGetter.<br>Описывает конкретное свойство, значение которого нужно<br>сохранить в модели. Свойство будет записано как<br>ClassDefUID.InterfaceDefUID.PropertyDefUID объекта, с<br>которого оно было получено. |
|             | Interface | Интерфейс SPF объекта                                                                                                    |

| Тэг            | Атрибут  | Описание                                                |  |  |
|----------------|----------|---------------------------------------------------------|--|--|
|                | Property | Свойство SPF объекта, значение которого необходимо      |  |  |
|                |          | сохранить                                               |  |  |
| PropertyGetter |          | Не является обязательным. Может быть указано несколько. |  |  |
|                |          | Позволяет сохранять свойства других объектов, найденных |  |  |
|                |          | посредством собственных <u>Query</u> .                  |  |  |
|                |          |                                                         |  |  |

### 2.2.2. Конфигурация SPF DesktopClient

Desktop\_Client.exe.config - конфигурационный файл SPF Desktop Client. В секцию appSettings можно добавить значения, переопределяющие параметры, используемые InterStorage. В секцию customAssemblies добавляются зарегистрированные для использования SPF Desktop Client расширения, вызов которых осуществляется через методы ClientAPI.

Таблица 35 Конфигурационный файл SPF Desktop Client

| Секция    | KEY                                 | VALUE       | Описание     |
|-----------|-------------------------------------|-------------|--------------|
| appSettin |                                     |             |              |
| gs        | Neolant.SPF.Navigator.ClientAPIs.En | 1. true (по | Включен      |
|           | ableReference                       | умолчанию)  | режим        |
|           |                                     | 2. false    | работы по    |
|           |                                     |             | RELDEF       |
|           |                                     |             | InterStorage |
|           |                                     |             | -            |
|           |                                     |             | определяют   |
|           |                                     |             | ся в         |
|           |                                     |             | DocumentRe   |
|           |                                     |             | ferenceUID,  |
|           |                                     |             | DocumentAs   |
|           |                                     |             | semblyUID    |
|           | Neolant.SPF.Navigator.ClientAPIs.En | 1. true (по | Включено     |
|           | ableServerCaching                   | умолчанию)  | ЛИ           |
|           |                                     | 2. false    | кэшировани   |
|           |                                     |             | ена          |
|           |                                     |             | сервере.     |
|           | Neolant.SPF.Navigator.ClientAPIs.En | 1. true (по | Включено     |
|           | ableClientCaching                   | умолчанию)  | ЛИ           |
|           |                                     | 2. false    | кэшировани   |
|           |                                     |             | ена          |
|           |                                     |             | клиенте.     |
|           | Neolant.SPF.Navigator.ClientAPIs.En | 1. true (по | Включен      |
|           | ableCDWMode                         | умолчанию)  | режим        |
|           |                                     | 2. false    | CDW (true) / |
|           |                                     |             | Shared       |
|           |                                     |             | (false).     |
| Секция | KEY                                 | VALUE        | Описание    |
|--------|-------------------------------------|--------------|-------------|
|        | Neolant.SPF.Navigator.ClientAPIs.Ce |              | Путь к      |
|        | ntralizedLoggingPath                |              | папке с     |
|        |                                     |              | централизов |
|        |                                     |              | анным       |
|        |                                     |              | хранилище   |
|        |                                     |              | м логов. У  |
|        |                                     |              | пользовател |
|        |                                     |              | я должны    |
|        |                                     |              | быть права  |
|        |                                     |              | на запись   |
|        |                                     |              | без         |
|        |                                     |              | дополнител  |
|        |                                     |              | ьного       |
|        |                                     |              | запроса     |
|        |                                     |              | повышения   |
|        |                                     |              | полномочий  |
|        |                                     |              |             |
|        |                                     |              | По          |
|        |                                     |              | умолчанию   |
|        |                                     |              | логи        |
|        |                                     |              | пишутся в   |
|        |                                     |              | директорию  |
|        |                                     |              | -           |
|        |                                     |              | %temp%\Int  |
|        |                                     |              | erStorage.  |
|        | Neolant.SPF.Navigator.ClientAPIs.En | 1. true      | Включен ли  |
|        | ableUserMassages                    | 2. false (по | режим       |
|        |                                     | умолчанию)   | расширенно  |
|        |                                     |              | ГО          |
|        |                                     |              | уведомлени  |
|        |                                     |              | Я           |
|        |                                     |              | пользовател |
|        |                                     |              | 00 R        |
|        |                                     | 1 1 0        | ошиоках.    |
|        | Neolant.SPF.Navigator.ClientAPIs.Us | 1. Info      | Уровень     |
|        | erMessagesLogLevel                  | 2. Warn      | логировани  |
|        |                                     | 3. Error     | я из NLog,  |
|        |                                     | 4. Fatal     | начиная с   |
|        |                                     |              | которого    |
|        |                                     |              | показывают  |
|        |                                     |              | ся ошиоки.  |
|        |                                     |              | ССЛИ ЭТОИ   |
|        |                                     |              | настроики   |
|        |                                     |              | нет, то     |

| Секция | KEY                                  | VALUE            | Описание    |
|--------|--------------------------------------|------------------|-------------|
|        |                                      |                  | сообщения   |
|        |                                      |                  | начинают    |
|        |                                      |                  | отображатьс |
|        |                                      |                  | я с уровня  |
|        |                                      |                  | Warn        |
|        |                                      |                  | (первый     |
|        |                                      |                  | уровень, с  |
|        |                                      |                  | которого    |
|        |                                      |                  | сообщение   |
|        |                                      |                  | отображаетс |
|        |                                      |                  | я как       |
|        |                                      |                  | ошибка).    |
|        |                                      |                  | Активирует  |
|        |                                      |                  | ся при      |
|        |                                      |                  | включенном  |
|        |                                      |                  | режиме      |
|        |                                      |                  | расширенно  |
|        |                                      |                  | ГО          |
|        |                                      |                  | уведомлени  |
|        |                                      |                  | Я           |
|        |                                      |                  | пользовател |
|        |                                      |                  | я об        |
|        |                                      |                  | ошибках.    |
|        | Neolant.SPF.Navigator.ClientAPIs.En  | 1. true          | Включена    |
|        | ableWarehouseView                    | 2. false (по     | ли          |
|        |                                      | умолчанию)       | возможност  |
|        |                                      |                  | ь просмотра |
|        |                                      |                  | хранилища   |
|        |                                      |                  | контекстов  |
|        |                                      |                  | на клиенте. |
|        | Neolant.SPF.Navigator.ClientAPIs.En  | 1. true          | Включена    |
|        | ableWarehouseEdit                    | 2. false (по     | ли          |
|        |                                      | умолчанию)       | возможност  |
|        |                                      |                  | Ь           |
|        |                                      |                  | редактирова |
|        |                                      |                  | ТЬ          |
|        |                                      |                  | хранилища   |
|        |                                      |                  | контекстов  |
|        |                                      |                  | на клиенте. |
|        | Neolant.SPF.Navigator.ClientAPIs.Int | 0 (по умолчанию) | Время       |
|        | erViewDisposingSleepTimeMillisec     |                  | задержки    |
|        |                                      |                  | перед       |
|        |                                      |                  | повторной   |
|        |                                      |                  | инициализа  |

| Секция     | KEY                                   | VALUE                    | Описание     |
|------------|---------------------------------------|--------------------------|--------------|
|            |                                       |                          | цией dll     |
|            |                                       |                          | InterView, в |
|            |                                       |                          | миллисекун   |
|            |                                       |                          | дах.         |
|            | Neolant.SPF.Navigator.ClientAPIs.Vie  | 1. full                  | Режим        |
|            | wMode                                 | 2. simple (по            | работы с     |
|            |                                       | умолчанию)               | объектами    |
|            |                                       |                          | SPF. Full -  |
|            |                                       |                          | включает     |
|            |                                       |                          | дополнител   |
|            |                                       |                          | ьные         |
|            |                                       |                          | объекты при  |
|            |                                       |                          | визуализаци  |
|            |                                       |                          | И.           |
|            | Neolant.SPF.Navigator.ClientAPIs.Co   | Neolant.SPF.Navigator.C  | Имя          |
|            | nfiguration                           | lientAPIs                | документа в  |
|            |                                       |                          | SPF, B       |
|            |                                       |                          | котором      |
|            |                                       |                          | содержится   |
|            |                                       |                          | конфиі урац  |
|            |                                       |                          | ил           |
|            |                                       |                          | SPF Ing      |
|            |                                       |                          | Plant        |
| custom A   |                                       |                          |              |
| ssemblies  | Neolant SPF Navigator Client APIs     | Neolant SPF Navigator C  | Основная     |
| 5501101105 |                                       | lientAPIs.dll            | сборка       |
|            |                                       |                          | интеграцио   |
|            |                                       |                          | ННОГО        |
|            |                                       |                          | решения,     |
|            |                                       |                          | содержащая   |
|            |                                       |                          | реализацию   |
|            |                                       |                          | ClientAPI.   |
|            | Neolant.SPF.CommonTools               | Neolant.SPF.CommonTo     | Дополнител   |
|            |                                       | ols.dll                  | ьные         |
|            | Neolant.InterView.CommonTools         | Neolant.InterView.Com    | библиотеки,  |
|            |                                       | monTools.dll             | необходимы   |
|            | Neolant.GraphicalPlatform.Light       | Neolant.GraphicalPlatfor | е для        |
|            |                                       | m.Light.dll              | функционир   |
|            | Neolant.GraphicalPlatform.Interview   | Neolant.GraphicalPlatfor | ования       |
|            |                                       | m.Interview.dll          | интеграцио   |
|            | Neolant.GraphicalPlatform.Control.Int | Neolant.GraphicalPlatfor | нного        |
|            | erview                                | m.Control.Interview.dll  | решения.     |

| Секция | KEY                               | VALUE                    | Описание |
|--------|-----------------------------------|--------------------------|----------|
|        | Neolant.GraphicalPlatform.Control | Neolant.GraphicalPlatfor |          |
|        |                                   | m.Control.dll            |          |
|        | Neolant.GraphicalPlatform         | Neolant.GraphicalPlatfor |          |
|        |                                   | m.dll                    |          |
|        | NLog                              | NLog.dll                 |          |

## 2.3. Запуск интеграционного решения

Запуск интеграционного решения из SPF производится путем обращения к Client API через соответствующие методы. Решение поставляется с настроенной конфигурацией методов, однако допустимо изменение методов для расширения применения интеграционного решения.

## 2.3.1. NEONavigatorConvert Описание

Методы, созданные на основании данного ClientAPI позволяют преобразовывать файлы моделей, хранящиеся в документах SPF в формат InterView. Интеграционное решение поставляется с настроенным для документов SPF методом *NEONavigatorConvertMethod*, реализующим инструмент *Обновить файл InterView*. Данный инструмент позволяет произвести массовую конвертацию моделей в выбранных документах. В процессе конвертации отображается окно прогресса конвертации.

| Обновление файлов InterView - Версии документов |        |  |
|-------------------------------------------------|--------|--|
|                                                 |        |  |
| Обновляется документ 4 из 5                     | Отмена |  |

Рисунок 13 Обновление файлов InterView

## Описание аргументов

Таблица описывает аргументы АРІ. В таблице указаны:

- № номер аргумента метода
- Параметр метода с указанием его номера и типа в отношении данного АРІ
- Описание параметра с возможными вариациями его представления
- Тип данных аргумента метода
- Комментарий поясняющий тип параметра в отношении данного АРІ

| N⁰ | Параметр      | Описание     | Тип     | Комментарий                  |
|----|---------------|--------------|---------|------------------------------|
|    |               |              | данных  |                              |
| 1  | needToConvert | Необходимо   | Boolean | True - конвертация моделей в |
|    |               | ли проводить |         | формат InterView.            |

#### Таблица 36 Описание аргументов

| N⁰ | Параметр               | Описание     | Тип     | Комментарий                |
|----|------------------------|--------------|---------|----------------------------|
|    |                        |              | данных  |                            |
|    |                        | импорт       |         |                            |
|    |                        | модели.      |         |                            |
| 2  | applyConvertingOptions | Необходимо   | Boolean | True - применение настроек |
|    |                        | ли применять |         | преобразования моделей в   |
|    |                        | опции        |         | формат InterView из тэга   |
|    |                        | конвертации  |         | ConvertingOptions          |
|    |                        | модели.      |         | конфигурационного файла    |
|    |                        |              |         | ProcessingDocument.xml     |

# 2.3.2. NEONavigatorConvertingQuery

## Описание

Методы, созданные на основании данного ClientAPI позволяют преобразовывать файлы моделей, хранящиеся в документах SPF в формат InterView, параллельно сохраняя свойства объектов SPF в соответствующих им графических представлениях. Применение данного ClientAPI является альтернативой <u>NEONavigatorConvert</u> и <u>NEONavigatorConvertSilent</u> в случае, если модель не позволяет отфильтровать с достаточной степенью точности объекты, свойства которых необходимо сохранить. Принцип действия метода, созданного на основании данного API может быть различен и определяется как аргументами метода, так и содержимым <u>Конфигурации работы с объектами</u>, а именно тегов *CashObject, ID* которых указаны в аргументах методов.

## Примеры реализации

Интеграционное решение поставляется с примерами методов, созданных на базе данного API, которые иллюстрируют различные кейсы его применения.

| Наименование                    | Описание    | Сценарий применений          |  |  |
|---------------------------------|-------------|------------------------------|--|--|
| NEONavigatorCashObjectObjMethod | Кэширует    | Пользователь выбирает        |  |  |
|                                 | свойства    | объекты, свойства которых    |  |  |
|                                 | выбранных   | нужно сохранить в найденных  |  |  |
|                                 | объектов в  | по аргументам метода         |  |  |
|                                 | моделях     | документах.                  |  |  |
|                                 | InterView   |                              |  |  |
| NEONavigatorCashObjectDocMethod | Кэширует    | Пользователь выбирает        |  |  |
|                                 | свойства    | документы, в которых нужно   |  |  |
|                                 | объектов в  | сохранить свойства найденных |  |  |
|                                 | моделях     | по аргументам метода         |  |  |
|                                 | InterView в | объектов.                    |  |  |
|                                 | выбранных   |                              |  |  |
|                                 | документах  |                              |  |  |
| NEONavigatorCashObjectMethod    | Кэширует    | Необходимо сохранить         |  |  |
|                                 | свойства    | свойства объектов, найденных |  |  |

Таблица 37 Методы NEONavigatorConvertingQuery

| Наименование | Описание   | Сценарий применений       |  |  |
|--------------|------------|---------------------------|--|--|
|              | объектов в | по аргументам метода, в   |  |  |
|              | моделях    | документах, найденных по  |  |  |
|              | InterView  | аргументам метода. После  |  |  |
|              |            | завершения необходимо     |  |  |
|              |            | закрыть SPFDesktopClient. |  |  |

## Описание аргументов

Таблица описывает аргументы АРІ. В таблице указаны:

- № номер аргумента метода
- Параметр метода с указанием его номера и типа в отношении данного АРІ
- Описание параметра с возможными вариациями его представления
- Тип данных аргумента метода
- Комментарий поясняющий тип параметра в отношении данного АРІ

### Таблица 38 Описание аргументов

| № | Параметр           | Описание                                                                            | Тип    | Комментарий        |
|---|--------------------|-------------------------------------------------------------------------------------|--------|--------------------|
|   |                    |                                                                                     | данн   |                    |
|   |                    |                                                                                     | ых     |                    |
| 1 | <u>ObjQuery1 -</u> | запрос по величине:                                                                 | String | Метод поиска       |
| - | ObjQuery3          | QueryValue,string[sValue],string[tInterfaceDefUID],string[tPropertyDefUID],string[P |        | объектов, свойства |
| 3 |                    | ropertyComparison]                                                                  |        | которых            |
|   |                    |                                                                                     |        | необходимо         |
|   |                    |                                                                                     |        | сохранить.         |
| 4 | <u>DocQuery</u>    | запрос по величине:                                                                 | String | Метод поиска       |
|   |                    | QueryValue,string[sValue],string[tInterfaceDefUID],string[tPropertyDefUID],string[P |        | документов, в      |
|   |                    | ropertyComparison]                                                                  |        | которых            |
|   |                    |                                                                                     |        | необходимо         |
|   |                    |                                                                                     |        | сохранить свойства |
|   |                    |                                                                                     |        | найденных          |
|   |                    |                                                                                     |        | объектов.          |
| 5 | CashObjIDs         | Инструкции сохранения свойств - ID CashObject из ProcessingObject, через            | String | Должен быть        |
|   |                    | запятую                                                                             |        | указан хотя бы     |
|   |                    |                                                                                     |        | один ID.           |
|   |                    |                                                                                     |        | Применяется из     |
|   |                    |                                                                                     |        | документа,         |
|   |                    |                                                                                     |        | расположенного в   |
|   |                    |                                                                                     |        | конфигурации       |
|   |                    |                                                                                     |        | обрабатываемого    |
|   |                    |                                                                                     |        | объекта, свойства  |
|   |                    |                                                                                     |        | которого           |
|   |                    |                                                                                     |        | сохраняются.       |

ООО «НЕОЛАНТ Сервис» Руководство по «Интеграционное решение InterStorage for SPF»

| N⁰ | Параметр          | Описание                                                              | Тип   | Комментарий         |
|----|-------------------|-----------------------------------------------------------------------|-------|---------------------|
|    |                   |                                                                       | данн  |                     |
|    |                   |                                                                       | ых    |                     |
| 6  | applyConvertingOp | Необходимо ли применять опции конвертации модели.                     | Boole | True - применение   |
|    | tions             |                                                                       | an    | настроек            |
|    |                   |                                                                       |       | преобразования      |
|    |                   |                                                                       |       | моделей в формат    |
|    |                   |                                                                       |       | InterView из тэга   |
|    |                   |                                                                       |       | ConvertingOptions   |
|    |                   |                                                                       |       | конфигурационног    |
|    |                   |                                                                       |       | о файла             |
|    |                   |                                                                       |       | ProcessingDocumen   |
|    |                   |                                                                       |       | t.xml - применяется |
|    |                   |                                                                       |       | из документа,       |
|    |                   |                                                                       |       | расположенного в    |
|    |                   |                                                                       |       | конфигурации        |
|    |                   |                                                                       |       | обрабатываемого     |
|    |                   |                                                                       |       | документа, в        |
|    |                   |                                                                       |       | котором нужно       |
|    |                   |                                                                       |       | сохранить           |
|    |                   |                                                                       |       | свойства.           |
| 7  | needToConvert     | Необходимо ли импортировать модель.                                   | Boole | True - конвертация  |
|    |                   |                                                                       | an    | моделей в формат    |
|    |                   |                                                                       |       | InterView           |
| 8  | needToCloseSPF    | Нужно закрывать SPF после окончания процесса преобразования моделей в | Boole | True -              |
|    |                   | найденных документах                                                  | an    | автоматически       |
|    |                   |                                                                       |       | завершает процесс   |
|    |                   |                                                                       |       | SPF DC по           |

| Nº | Параметр | Описание | Тип<br>данн<br>ых | Комментарий                  |
|----|----------|----------|-------------------|------------------------------|
|    |          |          |                   | окончанию<br>преобразования. |

Данное API поддерживает только запросы по величине, остальные типы запросов будут проигнорированы.

## 2.3.3. NEONavigatorConvertSilent

## Назначение

Предназначено для бездиалогового преобразования моделей в документах, находимых по поисковым запросам. Может быть использовано как для создания методов на основе данного API, так и для запуска SPF Desktop Client через командную строку.

#### Описание аргументов

Таблица описывает аргументы АРІ. В таблице указаны:

- № номер аргумента метода
- Параметр метода с указанием его номера и типа в отношении данного АРІ
- Описание параметра с возможными вариациями его представления. Цветом выделены элементы, необязательные для заполения и фиксированные значения
- Тип данных аргумента метода
- Комментарий поясняющий тип параметра в отношении данного АРІ

### Таблица 39 Описание аргументов АРІ

| № | Параметр          | Описание Тип                                                                         |            | Комментарий        |  |
|---|-------------------|--------------------------------------------------------------------------------------|------------|--------------------|--|
|   |                   |                                                                                      | данн<br>ых |                    |  |
| 1 | Query1 - Query5   | запрос по величине:                                                                  | String     | Содержит           |  |
| - |                   | QueryValue,string[sValue],string[tInterfaceDefUID],string[tPropertyDefUID](,string[P |            | алгоритм поиска    |  |
| 5 |                   | ropertyComparison])                                                                  |            | объектов. Будут    |  |
|   |                   |                                                                                      |            | обработаны         |  |
|   |                   |                                                                                      |            | найленные по всем  |  |
|   |                   |                                                                                      |            | заполненным        |  |
|   |                   |                                                                                      |            | Query              |  |
| 6 | applyConvertingOp | Необходимо ли применять опции конвертации модели.                                    | Boole      | True - применение  |  |
|   | tions             |                                                                                      | an         | настроек           |  |
|   |                   |                                                                                      |            | преобразования     |  |
|   |                   |                                                                                      |            | моделей в формат   |  |
|   |                   |                                                                                      |            | InterView из тэга  |  |
|   |                   |                                                                                      |            | ConvertingOptions  |  |
|   |                   |                                                                                      |            | конфигурационног   |  |
|   |                   |                                                                                      |            | о файла            |  |
|   |                   |                                                                                      |            | ProcessingDocumen  |  |
|   |                   |                                                                                      |            | t.xml              |  |
| 7 | needToConvert     | Необходимо ли импортировать модель.                                                  | Boole      | True - конвертация |  |
|   |                   |                                                                                      | an         | моделей в формат   |  |
|   |                   |                                                                                      |            | InterView.         |  |
| 8 | needToCloseSPF    | Нужно закрывать SPF после окончания процесса преобразования моделей в                | Boole      | oole True -        |  |
|   |                   | найденных документах                                                                 | an         | автоматически      |  |
|   |                   |                                                                                      |            | завершает процесс  |  |

Руководство по «Интеграционное решение InterStorage for SPF»

| N | Параметр | Описание | Тип  | Комме  | нтарий  | Ĺ   |
|---|----------|----------|------|--------|---------|-----|
|   |          |          | данн |        |         |     |
|   |          |          | ых   |        |         |     |
|   |          |          |      | SPF    | DC      | по  |
|   |          |          |      | оконча | НИЮ     |     |
|   |          |          |      | преобр | азовани | (я. |

Данное API поддерживает только запросы по величине, остальные типы запросов будут проигнорированы.

#### Пример использования

В качестве примера приводится пример файла .bat для запуска поиска актуальных версий документов, у которых Name заканчивается на -0001. Данный скрипт модет быть использован в планировщике задач для выполнения преобразования моделей регулярно, по расписанию.

#### блок кода 2 SilentConvertExample.bat

```
SET location="C:\Program Files
(x86)\SmartPlant\Foundation\2014\SPFDesktopClient\CurrentVersion"
SET Host="interstorage"
SET WebDirectory="IS"
SET User="superuser"
SET Pass=""
SET API="NEONavigatorConvertSilent"
SET Query="QueryValue,*-0001,ISPFDocumentVersion,Name"
SET NeedCloseSPF="true"
SET NeedToConvert="true"
SET ApplyConvertingOptions="true"
CD /D %location%
Desktop Client.exe /U %User% /P %Pass% /H %Host% /W %WebDirectory% /API %API% -
sinstance true /ARG1
%Query%,~ISPFDocumentVersion~SPFIsDocVersionSuperseded~=~False /ARG6
ApplyConvertingOptions /ARG7 NeedToConvert /ARG8 NeedCloseSPF
```

## 2.3.4. NEONavigatorExplore

Методы, созданные на основе данного *ClientAPI* позволяют производить <u>сравнение версий</u> документа. Интеграционное решение поставляется с настроенным для документов SPF методом *NEONavigatorExplore*, реализующим инструмент *Исследовать версии документа*. Данный инструмент позволяет произвести сравнение версий одного документа между собой по геометрии и свойствам.

## 2.3.5. NEONavigatorRelDoMethods

#### Назначение

Методы, созданных на основании данного ClientAPI, предназначены для поиска объектов, связанных с выбранными в SPF объектами, а также их отображения в стандартном окне SPF и обработки методами. Потенциально, использование методов, созданных на основании данного ClientAPI может решить широкий круг задач по отображению и обработке различных данных системы.

## Описание аргументов

Поиск по связям выполнение методов. Таблица описывает принцип конфигурирования методов, порождаемых данным API. В таблице указаны:

- № номер аргумента метода
- Параметр метода с указанием его номера и типа в отношении данного АРІ
- Описание параметра с возможными вариациями его представления. Цветом выделены элементы, необязательные для заполения и фиксированные значения
- Тип данных аргумента метода
- Комментарий поясняющий тип параметра в отношении данного АРІ

### Таблица 40 Описание аргументов АРІ

| № | Парамет         | Описание                                                                                              | Тип   | Коммента  |
|---|-----------------|----------------------------------------------------------------------------------------------------|-------|-----------|
|   | р               |                                                                                                    | данн  | рий       |
|   |                 |                                                                                                    | ых    |           |
| 1 | <u>Query1 -</u> | связь: QueryRel,RelDirection[to2/to1],string[RelDefUID],string[PropertyComparison]                    | Strin | Содержит  |
| - | Query5          | связь в объекте:                                                                                      | g     | алгоритм  |
| 5 |                 | QueryObject,string[InterfaceDefUID],string[domainUID],string[UID],string[PropertyComparison]          |       | поиска    |
|   |                 | запрос по величине:                                                                                   |       | объектов. |
|   |                 | QueryValue,string[sValue],string[tInterfaceDefUID],string[tPropertyDefUID],string[PropertyComparison  |       | Будут     |
|   |                 | ]                                                                                                    |       | показаны  |
|   |                 | запрос по источнику:                                                                                  |       | объекты,  |
|   |                 | QueryValueObject,string[sIntergaceDefUID],string[sPropertyDefUID],string[tInterfaceDefUID],string[tP  |       | найденные |
|   |                 | ropertyDefUID],string[PropertyComparison]                                                             |       | ПО        |
|   |                 | связь со связью объекта:                                                                              |       | последнем |
|   |                 | QueryRelObjRel,ParentRelDirection[to2/to1],string[ParentRelDefUID],ChildRelDirection[to2/to1],string[ |       | У         |
|   |                 | ChildRelDefUID],string[PropertyComparison]                                                            |       | заполненн |
|   |                 |                                                                                                    |       | ому Query |
| 6 | Method1 -       | Исполняемые методы над результатами Query. В каждом аргументе может находиться несколько              | Strin | В случае, |
| - | Method5         | имен методов через запятую. Имя метода должно соответствовать системному имени.                       | g     | если      |
| 1 |                 |                                                                                                    |       | указаны,  |
| 0 |                 |                                                                                                    |       | объекты   |
|   |                 |                                                                                                    |       | обрабатыв |
|   |                 |                                                                                                    |       | аются с   |
|   |                 |                                                                                                    |       | помощью   |
|   |                 |                                                                                                    |       | данных    |
|   |                 |                                                                                                    |       | методов   |
| 1 | ListView        | Определяет имя окна SPF, в котором будут отображены объекты, найденные по Query                       | Strin | В случае, |
| 1 | Name            |                                                                                                    | g     | если      |

|                      | Руководство по «Интеграционное решение |
|----------------------|----------------------------------------|
| ооо «пеолапт сервис» | InterStorage for SPF»                  |

| N | 🖻 Парамет | Описание | Тип  | Коммента   |
|---|-----------|----------|------|------------|
|   | р         |          | данн | рий        |
|   |           |          | ых   |            |
|   |           |          |      | указано,   |
|   |           |          |      | результаты |
|   |           |          |      | Query      |
|   |           |          |      | будут      |
|   |           |          |      | отображен  |
|   |           |          |      | ы в окне   |
|   |           |          |      | SPF        |

Все аргументы ClientAPI являются необязательными. Однако, предъявляется требование к последовательному заполнению аргументов Query, т.к. это определяет приоритет их действия в ходе выполнения метода.

## 2.3.6. NEONavigatorRelShow

### Назначение

Методы, созданных на основании данного ClientAPI, предназначены для просмотра объектов, связанных с выбранными в SPF объектами, имеющими представление в документах в Interview, а также для визуальной акцентуации найденных объектов при помощи цвета и прозрачности, определяемых по условиям. При помощи настройки аргументов данного ClientAPI в различных связанных с ним методах можно добиться различных графических представлений объектов в зависимости от условий их отображения. Потенциально, использование методов, созданных на основании данного ClientAPI может решить широкий круг задач по визуализации различных представлений данных системы в моделях.

## Примеры реализации

Интеграционное решение поставляется в комплекте с методом *NEONavigatorShowComprisedOf*, реализующим инструмент *Элемент в других документах*, обеспечивающий отображение объекта в других документах. В данном случае, используется Query1 для перехода от объекта к соответствующему Shared/CDW объекту, который уже в свою очередь и отображается в документах. Покраска найденных объектов в данном случае не требуется - соответствующие аргументы (Color1 - Color5, Background) не заполняются - будет установлен режим Объект (для одного объекта в документа) или *Группа объектов* (для нескольких объектов в документе), вид *Все объекты*.

Если найденные по аргументам <u>Query1 - Query3</u> объекты представлены более чем в одном документе, то будет отображено диалоговое окно *Выберите документ для открытия*, позволяющее осуществлять выбрать документ, в котором необходимо просмотреть графическое представление объекта. При выделении документа в данном окне, его свойства отображаются в окне свойств SPF. Слева от наименования документа отображается иконка, характеризующая тип данного документа.

| Иконка |                | Тип                                |
|--------|----------------|------------------------------------|
| M      |                | Ни один из перечисленных ниже      |
| 1      | Модель 3D      | SmartPlant Review document         |
|        |                | (P3DSmartPlantReviewDocument)      |
|        |                | SPIOPDocument                      |
| 1      | Схема P&ID     | P&ID drawing (PIDDrawing)          |
| 2      | Изометрический | Drawing document (DrawingDocument) |
|        | чертеж         |                                    |
|        | Схема SPEL     | Electrical document (ELEDocument)  |

#### Таблица 41 Типы документа

Руководство по «Интеграционное решение InterStorage for SPF»

| Иконка |              | Тип                     |
|--------|--------------|-------------------------|
| đ      | Объединенный | Neo Conjuction Document |
|        | документ     |                         |
| 1      | Сборка       | Neo Assembly Document   |

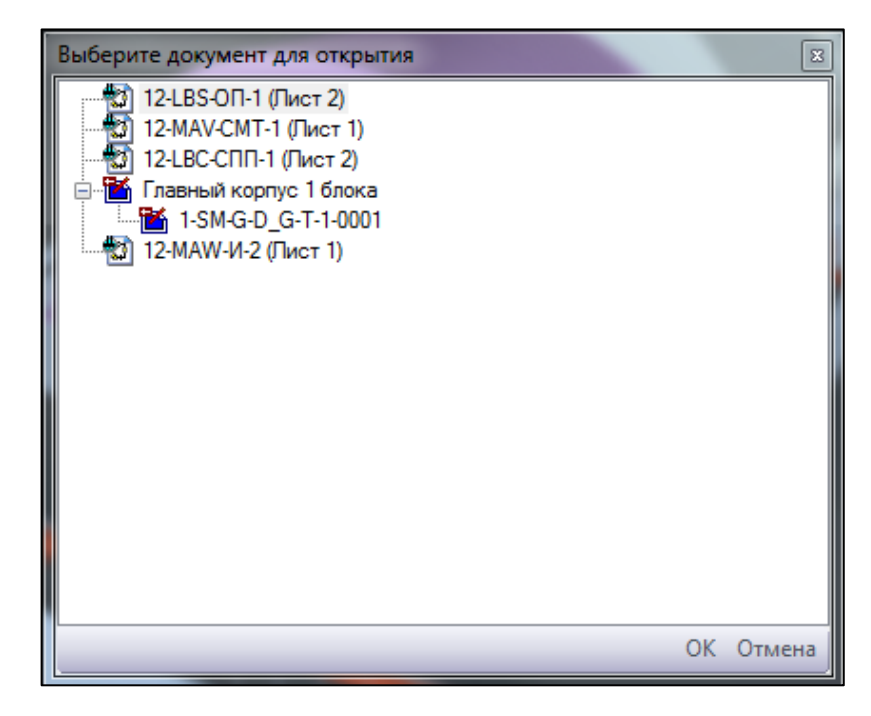

Рисунок 14 Диалоговое окно Выберите документ для открытия

Типовая картина действия методов, построенных на базе данного ClientAPI, с указанием аргументов покраски приводит к установлению режима *Показатель* и вида *Окрасить*.

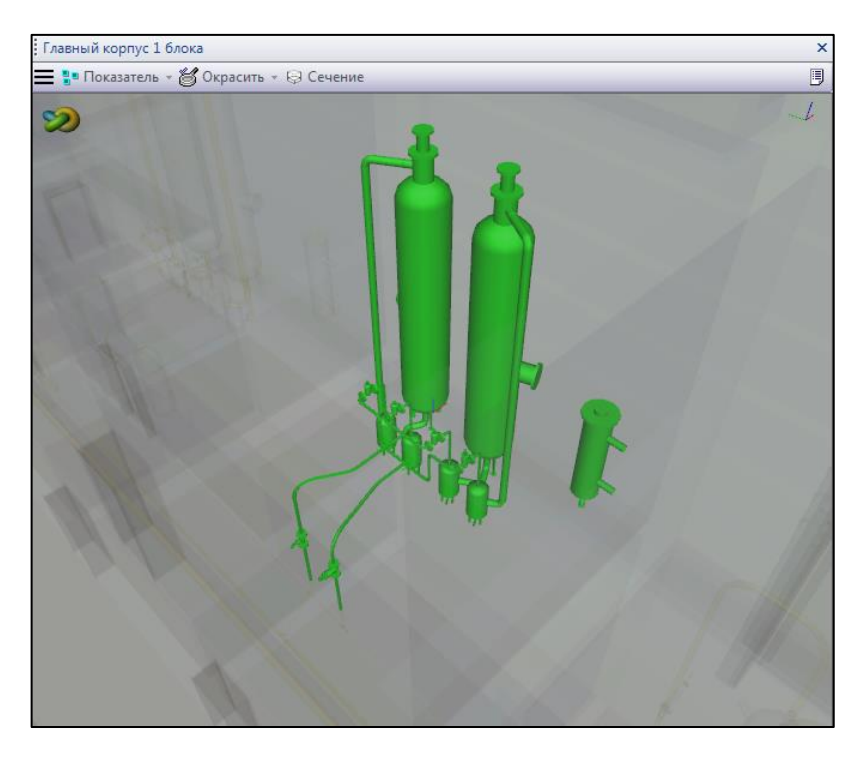

Рисунок 15 Окно InterStorage в режиме Показатель и видом Окрасить

## Описание аргументов

Поиск по связям и подкрашивание модели в Interview. Таблица описывает принцип конфигурирования методов, порождаемых данным АРІ. В таблице указаны:

- № номер аргумента метода
- Параметр метода с указанием его номера и типа в отношении данного АРІ
- Описание параметра с возможными вариациями его представления. Цветом выделены элементы, необязательные для заполения и фиксированные значения
- Тип данных аргумента метода
- Комментарий поясняющий тип параметра в отношении данного АРІ

### Таблица 42 Описание аргументов АРІ

| № | Параметр        | Описание                                                                                              | Тип        | Коммент   |
|---|-----------------|----------------------------------------------------------------------------------------------------|------------|-----------|
|   |                 |                                                                                                    | данн<br>ЫХ | арии      |
| 1 | Query1 -        | связь: QueryRel,RelDirection[to2/to1],string[RelDefUID],string[PropertyComparison]                    | Strin      | Содержи   |
| - | Query3          | связь в объекте:                                                                                      | g          | Т         |
| 3 |                 | QueryObject,string[InterfaceDefUID],string[domainUID],string[UID],string[PropertyComparison]          |            | алгоритм  |
|   |                 | запрос по величине:                                                                                   |            | поиска    |
|   |                 | QueryValue,string[sValue],string[tInterfaceDefUID],string[tPropertyDefUID],string[PropertyCompar      |            | объектов. |
|   |                 | ison]                                                                                                 |            | Будут     |
|   |                 | запрос по источнику:                                                                                  |            | показаны  |
|   |                 | Query ValueObject, string[sIntergaceDefUID], string[sPropertyDefUID], string[tInterfaceDefUID], strin |            | объекты,  |
|   |                 | g[tPropertyDefUID],string[PropertyComparison]                                                         |            | наиденн   |
|   |                 | C693b CO C693bio 00beKma:                                                                             |            | ые по     |
|   |                 | ring[ChildBalDaff IID] string[PropertyComparison]                                                     |            | последне  |
|   |                 |                                                                                                    |            | му        |
|   |                 |                                                                                                    |            | ному      |
|   |                 |                                                                                                    |            | Query     |
| 4 | AdditionalQuery | связь: QueryRel,RelDirection[to2/to1],string[RelDefUID],string[PropertyComparison]                    | Strin      | Содержи   |
| - | <u>1-</u>       | связь в объекте:                                                                                      | g          | Т         |
| 5 | AdditionalQuery | QueryObject,string[InterfaceDefUID],string[domainUID],string[UID],string[PropertyComparison]          | -          | алгоритм  |
|   | <u>2</u>        | запрос по величине:                                                                                   |            | поиска    |
|   |                 | QueryValue,string[sValue],string[tInterfaceDefUID],string[tPropertyDefUID],string[PropertyCompar      |            | объектов. |
|   |                 | ison]                                                                                                 |            | Найденн   |
|   |                 | запрос по источнику:                                                                                  |            | ые        |
|   |                 | QueryValueObject,string[sIntergaceDefUID],string[sPropertyDefUID],string[tInterfaceDefUID],strin      |            | объекты   |
|   |                 | g[tPropertyDefUID],string[PropertyComparison]                                                         |            | использу  |

Руководство по «Интеграционное решение InterStorage for SPF»

ООО «НЕОЛАНТ Сервис» Руководство по «Интеграционное решение InterStorage for SPF»

| 2  | 1 | 6 |  |
|----|---|---|--|
| Ζ. | I | 0 |  |

| № | Параметр        | Описание                                                                                                    | Тип   | Коммент  |
|---|-----------------|----------------------------------------------------------------------------------------------------|-------|----------|
|   |                 |                                                                                                    | данн  | арий     |
|   |                 |                                                                                                    | ых    |          |
|   |                 | связь со связью объекта:                                                                                                    |       | ются     |
|   |                 | Query RelObj Rel, Parent RelDirection [to 2/to 1], string [Parent RelDef UID], Child RelDirection [to 2/to 1], string [Parent RelDef UID], Child RelDirection [to 2/to 1], string [Parent RelDef UID], child RelDirection [to 2/to 1], string [Parent RelDef UID], child RelDirection [to 2/to 1], string [Parent RelDef UID], child RelDirection [to 2/to 1], string [Parent RelDef UID], child RelDirection [to 2/to 1], string [Parent RelDef UID], child RelDirection [to 2/to 1], string [Parent RelDef UID], child RelDirection [to 2/to 1], string [Parent RelDef UID], child RelDirection [to 2/to 1], string [Parent RelDef UID], child RelDirection [to 2/to 1], string [Parent RelDef UID], string [Parent RelDef UID], string [Parent RelDef |       | только   |
|   |                 | ring[ChildRelDefUID],string[PropertyComparison]                                                                                                    |       | для      |
|   |                 |                                                                                                    |       | окрашива |
|   |                 |                                                                                                    |       | ния      |
|   |                 |                                                                                                    |       | найденн  |
|   |                 |                                                                                                    |       | ых по    |
|   |                 |                                                                                                    |       | Query    |
|   |                 |                                                                                                    |       | объектов |
| 6 | Color1 - Color5 | string[PropertyComparison],int[Alfa],int[R],int[G],int[B]                                                                                                    | Strin | Определя |
| - |                 |                                                                                                    | g     | ет       |
| 1 |                 |                                                                                                    |       | отображе |
| 0 |                 |                                                                                                    |       | ние      |
|   |                 |                                                                                                    |       | найденн  |
|   |                 |                                                                                                    |       | ых по    |
|   |                 |                                                                                                    |       | поиску   |
|   |                 |                                                                                                    | ~ .   | объектов |
| 1 | Background      | int[Alfa],int[R],int[G],int[B]                                                                                                    | Strin | Определя |
| 1 |                 |                                                                                                    | g     | ет       |
|   |                 |                                                                                                    |       | отображе |
|   |                 |                                                                                                    |       | ние      |
|   |                 |                                                                                                    |       | фоновых  |
|   |                 |                                                                                                    | ~ .   | объектов |
| 1 | ObjectNotFound  | Информационное сообщение об ошибке при отсутствии представления объекта в модели.                                                                                                    | Strin |          |
| 2 | Message         |                                                                                                    | g     |          |

ООО «НЕОЛАНТ Сервис» Руководство по «Интеграционное решение InterStorage for SPF»

| N | Параметр     | Описание                                  | Тип<br>данн | Коммент<br>арий |
|---|--------------|-------------------------------------------|-------------|-----------------|
|   |              |                                           | ых          |                 |
| 1 | DocumentToOp | Имя документа который должен быть открыт. | Strin       |                 |
| 3 | enName       |                                           | g           |                 |

## Алгоритм действия

- 1. Выбирается целевая группа объектов;
- 2. Каждый из объектов группы проверяется.
  - а. Если объекту ещё не присвоен цвет, то он проверяется по соответствию с указанными параметрами Color1-Color5 с уменьшающимся приоритетом проверки.
    - i. PropertyComparison условие проверки
    - іі. Если объект прошел проверку, то ему назначается цвет, указанный в параметре в формате:
      - 1. Alfa Прозрачность от 0 (прозрачный) до 255 (непрозрачный),
      - 2. R Красный от 0 до 255,
      - 3. G Зеленый от 0 до 255,
      - 4. В Синий от 0 до 255
      - 5. Если указан только Alfa то цвет объекта сохраняется, изменяется только прозрачность.
  - b. Если объекту уже присвоен цвет, то он не проверяется.
- 3. Последовательно обрабатываются <u>Query1 Query3</u>. В результате последнего указанного Query получается коллекция визуализируемых в Interview объектов
  - а. Каждый из объектов целевой группы становится начальным объектом для поиска по Query.
    - i. Применяется критерий поиска к объекту получают группу объектов результатов.
    - ii. Все объекты группы результатов получают цвет начального объекта, если он был задан.
    - ііі. Группы объектов результатов помещаются в общую группу результатов.
    - iv. Из группы результатов удаляются повторяющиеся объекты остаются окрашенные объекты с более высоким приоритетом Color.
  - b. Общая группа результатов становится целевой группой.
- 4. Для каждого неокрашенного объекта коллекции визуализируемой в Interview последовательно обрабатываются <u>AdditionalQuery1 AdditionalQuery2</u>. В процессе неокрашенные объекты окрашиваются по указанным Color1-Color5.
  - a. Обработка по AdditionalQuery1, если он указан.

- i. Применяется критерий поиска к объекту получают группу объектов результатов.
- іі. Каждый из группы объектов результатов окрашивается по указанным Color1-Color5 с уменьшающимся приоритетом проверки (см. п. 2).
- Если в группе объектов результатов есть окрашенные, то выбирается старший цвет в соответствии с более высоким приоритетом Color.
   Этот цвет используется для покраски стартового неокрашенного объекта коллекции визуализируемой в Interview. Обработка по AdditionalQuery2 не производится.
- iv. Если в коллекции нет окрашенных объектов, то производится обработка по AdditionalQuery2.
- b. Обработка по AdditionalQuery2, если он указан, каждого объекта коллекции, полученной в результате AdditionalQuery1.
  - i. Применяется критерий поиска к объекту получают группу объектов результатов.
  - ii. Каждый из найденных объектов окрашивается по указанным Color1-Color5 с уменьшающимся приоритетом проверки (см. п. 2).
  - ііі. Группы объектов результатов помещаются в общую группу результатов.
  - iv. Если в коллекции найденных объектов есть окрашенные, то выбирается старший цвет в соответствии с более высоким приоритетом Color. Этот цвет используется для покраски стартового неокрашенного объекта коллекции визуализируемой в Interview.
  - v. Если в коллекции нет окрашенных объектов, то стартовый неокрашенный объект коллекции визуализируемой в Interview остается неокрашенным.
- 5. Целевая группа объектов отправляется на визуализацию.
  - а. Объекты, с которыми был ассоциирован конкретный цвет, будут отображены в этом цвете.
  - b. Все объекты, найденные по критериям поиска, но не прошедшие проверку по указанным параметрам Color1-Color5 будут отображены с их натуральными цветами.
  - с. Все остальные объекты в документе будут отображены в соответствии с параметром Background в формате:
    - i. Alfa Прозрачность от 0 (прозрачный) до 255 (непрозрачный),
    - іі. R Красный от 0 до 255,
    - ііі. G Зеленый от 0 до 255,
    - iv. В Синий от 0 до 255
    - v. Если указан только Alfa то цвет объекта сохраняется, изменяется только прозрачность.

Схематично алгоритм действия данного API приведен на рисунке. Для приведенного случая красный цвет имеет более высокий приоритет, чем синий

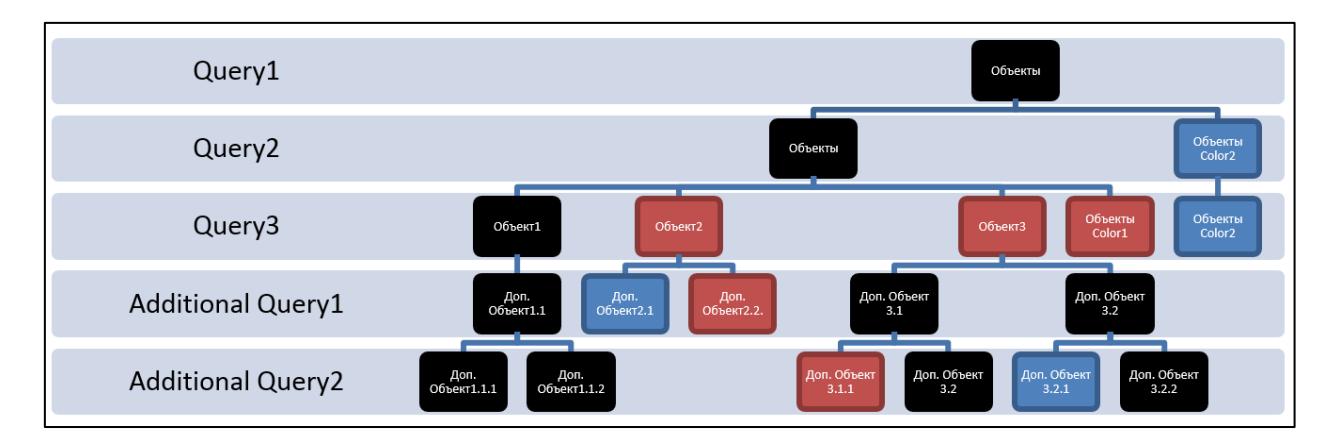

Рисунок 16 Алгоритм действия АРІ

## 2.3.7. NEONavigatorShow

Методы, созданные на основании данного ClientAPI предназначены для просмотра объектов, в моделях, сохраненных в документах SPF. Интеграционное решение поставляется с настроенным для объектов SPF методами:

- NEONavigatorShow, реализующим инструмент Показать в InterView.
- NEONavigatorShow3DShadow, реализующим инструмент Показать в InterView, Оттенить на 3D.
- NEONavigatorShowComprisedOf3DShadow, реализующим инструмент Перейти к CDW и показать в InterView, Оттенить на 3D.

Если выбранный объект представлен более чем в одном документе, то будет отображено диалоговое окно *Выберите документ для открытия*, позволяющее осуществлять выбор документа, в котором необходимо просмотреть графическое представление объекта. При выделении документа в данном окне, его свойства отображаются в окне свойств SPF. Слева от наименования документа отображается иконка, характеризующая тип данного документа.

| Иконка   | Всплывающая    | Тип                                |  |
|----------|----------------|------------------------------------|--|
|          | подсказка      |                                    |  |
| <b>N</b> |                | Ни один из перечисленных ниже      |  |
| 1        | Модель 3D      | SmartPlant Review document         |  |
|          |                | (P3DSmartPlantReviewDocument)      |  |
|          |                | SPIOPDocument                      |  |
| 1        | Схема P&ID     | P&ID drawing (PIDDrawing)          |  |
|          | Изометрический | Drawing document (DrawingDocument) |  |
|          | чертеж         |                                    |  |

#### Таблица 43 Типы документа

ООО «НЕОЛАНТ Сервис»

| Иконка | Всплывающая  | Тип                               |
|--------|--------------|-----------------------------------|
|        | подсказка    |                                   |
| 8      | Схема SPEL   | Electrical document (ELEDocument) |
| đ      | Объединенный | Neo Conjuction Document           |
|        | документ     |                                   |
| 1      | Сборка       | Neo Assembly Document             |

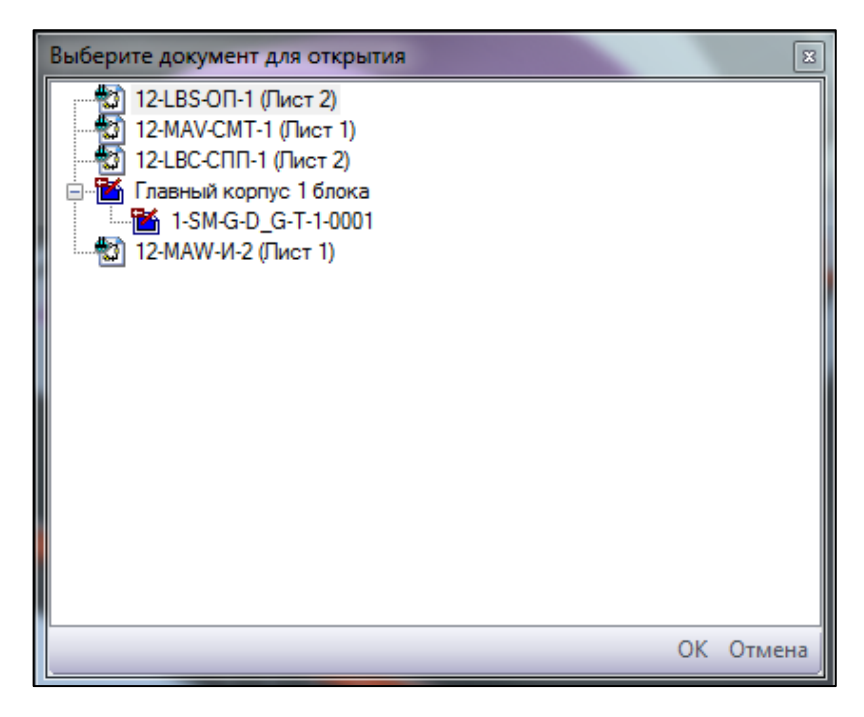

Рисунок 17 Окно Выберите документ для открытия

В результате окно интеграционного решение откроется в режиме *Объект* - в случае, если был выбран один объект SPF для просмотра в документах, - или *Группа объектов* - в случае, если в SPF было выбрано больше одного объекта для просмотра. Окно интеграционного решения при открытии будет использовать вид *Все объекты*.

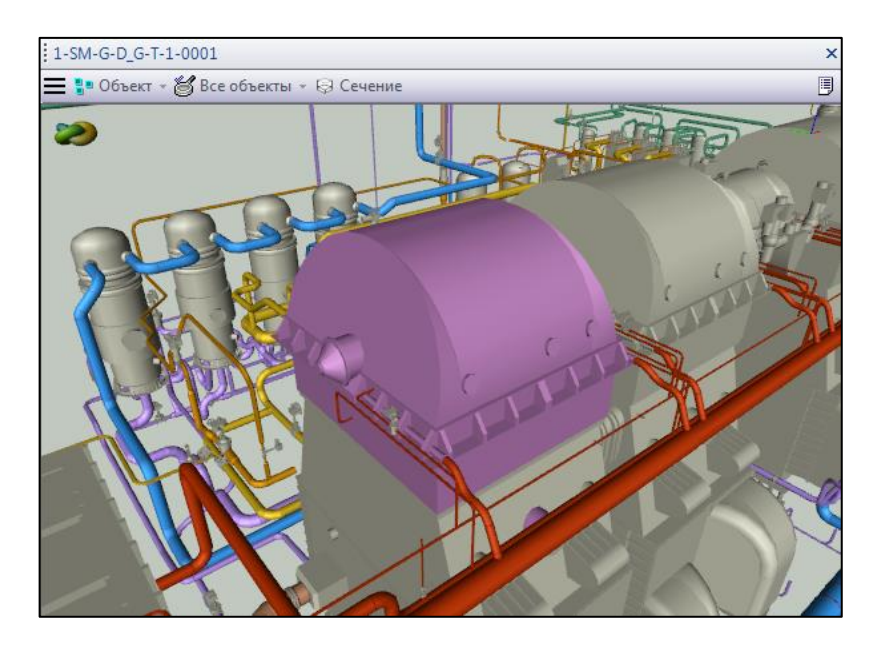

Рисунок 18 Окно InterStorage в режиме Объект

В случае, если в SPF была выбрана группа объектов для отображения в документе возможна ситуация, когда не все объекты выбранной группы присутствуют во всех предложенных для открытия документах. В этом случае, при открытии документа, в нем по факту могут быть представлены не все объекты SPF, выбранные для просмотра.

## Описание аргументов

Таблица описывает аргументы АРІ. В таблице указаны:

- № номер аргумента метода
- Параметр метода с указанием его номера и типа в отношении данного АРІ
- Описание параметра с возможными вариациями его представления
- Тип данных аргумента метода
- Комментарий поясняющий тип параметра в отношении данного АРІ

### Таблица 44 Описание аргументов АРІ

| N⁰ | Параметр      | Описание                                                                                                    | Тип   | Комментар  |
|----|---------------|----------------------------------------------------------------------------------------------------|-------|------------|
|    |               |                                                                                                    | данн  | ИЙ         |
|    |               |                                                                                                    | ых    |            |
| 1  | Query1-Query3 | связь: QueryRel,RelDirection[to2/to1],string[RelDefUID](,string[PropertyComparison])                                                                | Strin | Содержит   |
| -  |               | связь в объекте:                                                                                                    | g     | алгоритм   |
| 3  |               | QueryObject,string[InterfaceDefUID],string[domainUID],string[UID](,string[PropertyComparison]                                                       |       | поиска     |
|    |               |                                                                                                    |       | объектов.  |
|    |               | запрос по величине:                                                                                                    |       | Будут      |
|    |               | QueryValue,string[sValue],string[tInterfaceDefUID],string[tPropertyDegUID](,string[PropertyCom                                                      |       | показаны   |
|    |               | parison])                                                                                                    |       | объекты,   |
|    |               | запрос по источнику:<br>OverwWelveObject.etring[eIntergeenDefLUD] string[eDrepertyDefLUD] string[tInterfeenDefLUD] str                              |       | наиденные  |
|    |               | query valueObject, string[sintergaceDefOID], string[sPropertyDefOID], string[tinterfaceDefOID], string[spropertyDefUID](string[PropertyComparison]) |       |            |
|    |               | nig[triopertyDerOID](,string[riopertyComparison])                                                                                                   |       | последнему |
|    |               | OuervRelObiRel ParentRelDirection[to2/to1] string[ParentRelDef[IID] ChildRelDirection[to2/                                                          |       | My Ouery   |
|    |               | to1] string[ChildRelDefUID](string[PropertyComparison])                                                                                             |       | my Query.  |
| 4  | DefViewName   | Имя вила при отображении объектов в молели.                                                                                                    | Strin | Возможные  |
|    |               |                                                                                                    | g     | значения:  |
|    |               |                                                                                                    | C     | AllO       |
|    |               |                                                                                                    |       | bject      |
|    |               |                                                                                                    |       | s -        |
|    |               |                                                                                                    |       | все        |
|    |               |                                                                                                    |       | объе       |
|    |               |                                                                                                    |       | кты.       |
|    |               |                                                                                                    |       | • Cath     |
|    |               |                                                                                                    |       | edOn       |
|    |               |                                                                                                    |       | ly -       |

|                      | Руководство по «Интеграционное решение |
|----------------------|----------------------------------------|
| ООО «ПЕОЛАНТ Сервис» | InterStorage for SPF»                  |

| N⁰ | Параметр       | Описание                                                                     | Тип   | Комментар |
|----|----------------|------------------------------------------------------------------------------|-------|-----------|
|    |                |                                                                              | данн  | ий        |
|    |                |                                                                              | ых    |           |
|    |                |                                                                              |       | толь      |
|    |                |                                                                              |       | ко        |
|    |                |                                                                              |       | найд      |
|    |                |                                                                              |       | енны      |
|    |                |                                                                              |       | e.        |
|    |                |                                                                              |       | • Shad    |
|    |                |                                                                              |       | ow -      |
|    |                |                                                                              |       | отте      |
|    |                |                                                                              |       | НИТЬ      |
|    |                |                                                                              |       | найд      |
|    |                |                                                                              |       | енны      |
|    |                |                                                                              |       | e.        |
|    |                |                                                                              |       | • Clip    |
|    |                |                                                                              |       | -         |
|    |                |                                                                              |       | сече      |
|    |                |                                                                              |       | ние.      |
|    |                |                                                                              |       | • Clip    |
|    |                |                                                                              |       | Top -     |
|    |                |                                                                              |       | сече      |
|    |                |                                                                              |       | ние       |
|    |                |                                                                              |       | свер      |
|    |                |                                                                              |       | xy.       |
| 5  | AltViewConditi | Условие, при соблюдении которого вместо DefViewName применяется AltViewName. | Strin | Возможные |
|    | on             |                                                                              | g     | значения: |

ООО «НЕОЛАНТ Сервис» Руководство по «Интеграционное решение InterStorage for SPF»

| N⁰ | Параметр    | Описание                                    | Тип   | Комментар |
|----|-------------|---------------------------------------------|-------|-----------|
|    |             |                                             | данн  | ий        |
|    |             |                                             | ых    |           |
|    |             |                                             |       | • Only    |
|    |             |                                             |       | 3D -      |
|    |             |                                             |       | толь      |
|    |             |                                             |       | ко        |
|    |             |                                             |       | 3D.       |
|    |             |                                             |       | • Only    |
|    |             |                                             |       | 2D -      |
|    |             |                                             |       | толь      |
|    |             |                                             |       | ко        |
|    |             |                                             |       | 2D.       |
| 6  | AltViewName | Имя вида при отображении объектов в модели. | Strin | Возможные |
|    |             |                                             | g     | значения: |
|    |             |                                             |       | • AllO    |
|    |             |                                             |       | bject     |
|    |             |                                             |       | s -       |
|    |             |                                             |       | все       |
|    |             |                                             |       | объе      |
|    |             |                                             |       | КТЫ.      |
|    |             |                                             |       | • Cath    |
|    |             |                                             |       | edOn      |
|    |             |                                             |       | ly -      |
|    |             |                                             |       | толь      |
|    |             |                                             |       | ко        |
|    |             |                                             |       | найд      |

| ООО «НЕОЛАНТ Сервис» | Руководство по «Интеграционное решение |
|----------------------|----------------------------------------|
|                      | InterStorage for SPF»                  |

| N⁰ | Параметр      | Описание                                                                          | Тип   | Комментар |
|----|---------------|-----------------------------------------------------------------------------------|-------|-----------|
|    |               |                                                                                   | данн  | ий        |
|    |               |                                                                                   | ых    |           |
|    |               |                                                                                   |       | енны      |
|    |               |                                                                                   |       | e.        |
|    |               |                                                                                   |       | • Shad    |
|    |               |                                                                                   |       | ow -      |
|    |               |                                                                                   |       | отте      |
|    |               |                                                                                   |       | НИТЬ      |
|    |               |                                                                                   |       | найд      |
|    |               |                                                                                   |       | енны      |
|    |               |                                                                                   |       | e.        |
|    |               |                                                                                   |       | • Clip    |
|    |               |                                                                                   |       | -         |
|    |               |                                                                                   |       | сече      |
|    |               |                                                                                   |       | ние.      |
|    |               |                                                                                   |       | • Clip    |
|    |               |                                                                                   |       | Top -     |
|    |               |                                                                                   |       | сече      |
|    |               |                                                                                   |       | ние       |
|    |               |                                                                                   |       | свер      |
|    |               |                                                                                   |       | xy.       |
| 7  | ObjectNotFoun | Информационное сообщение об ошибке при отсутствии представления объекта в модели. | Strin |           |
|    | dMessage      |                                                                                   | g     |           |
| 8  | DocumentToOp  | Имя документа который должен быть открыт.                                         | Strin |           |
|    | enName        |                                                                                   | g     |           |

## 2.3.8. NEONavigatorView

Методы, созданные на основании данного ClientAPI позволяют открывать документы, содержащие модели определенных в конфигурации интеграционного решения типов. Интеграционное решение поставляется с настроенным для документов SPF методом *NEONavigatorView*, реализующим инструмент *Omkpыmb в InterView*.

В результате окно интеграционного решение откроется в режиме *Документ* - режим работы с содержимым окна просмотра модели как с цельным документов. Предназначен для работы с документом без контекста выделенных объектов. В данном режиме пользователю не доступны виды отображения модели. В случае, если открыта 3D модель в данном режиме можно выполнить сечение модели при помощи соответствующей кнопки меню. В качестве контекста сечения будут использованы габаритные размеры модели.

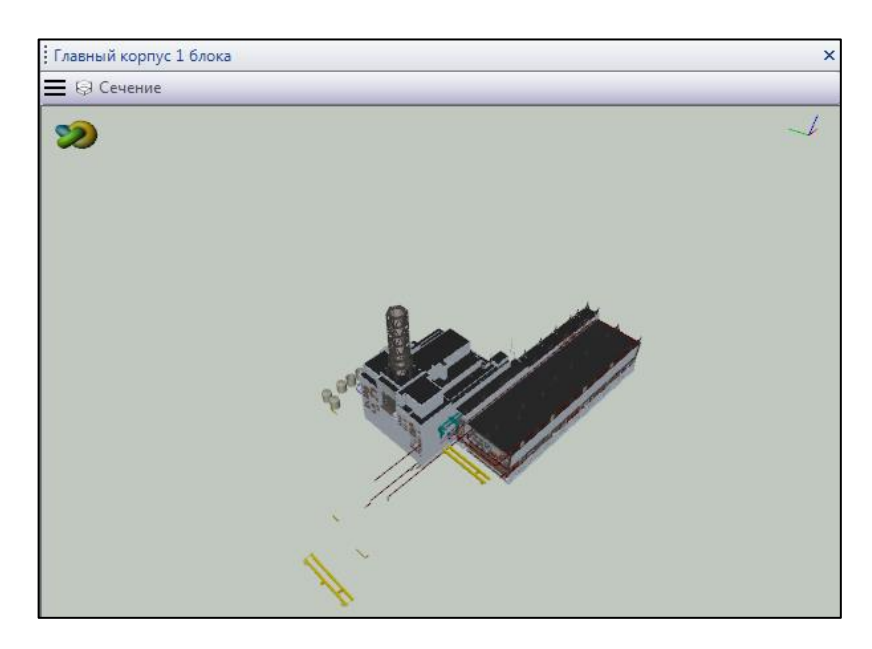

Рисунок 19 Окно InterStorage в режиме Документ

## 2.4. Типовые инструкции 2.4.1. Аргументы методов Query

#### Общие сведения

Аргументы Query предназначены для получения объектов по инструкциям. На входе имеется стартовая коллекция объектов. Каждый ее объект обрабатывается аргументом Query в результате получают конечную коллекцию данного объекта. Результирующая коллекция, выдаваемая аргументом на выходе, является суммой всех конечных коллекций объектов стартовой коллекции. Использование различных типов аргументов позволяет производить разнообразный поиск объектов.

Аргументы Query могут иметь типы, определяющие способ получения конечной коллекции каждого объекта. Описание типов приведено в таблицах. Желтым указаны необязательные элементы.

- № номер компонента в составе Query
- Компонент в составе Query
- Комментарий поясняющий компонент

#### Связь

Переход по связи в выбранном направлении.

| Таблица 45 Описание т | ипа Связь |
|-----------------------|-----------|
|-----------------------|-----------|

| № | Компонент          | Комментарий                                            |
|---|--------------------|--------------------------------------------------------|
| 1 | QueryRel           | Объявляет тип связь.                                   |
| 2 | RelDirection       | Указывает направление используемой связи. Возможными   |
|   |                    | значения:                                              |
|   |                    | to2 – переходим по связи в направлении от UID1 к UID2; |
|   |                    | to1 – переходим по связи в направлении от UID2 к UID1  |
| 3 | RelDefUID          | Конкретная связь RelDefUID или EdgeDefUID              |
| 4 | PropertyComparison | Дополнительное условие проверки. Фильтрует полученную  |
|   |                    | коллекцию объектов по условию                          |

#### Пример

QueryRel,to1,SPFTEFComprisedOf

Перейдем от объекта по связи SPFTEFComprisedOf в направлении от UID2 к UID1. В результате перехода от исходного объекта можем получить 0 - n целевой объект.

#### Связь в объекте

Выполнение поиска по паре значений: UID и DomainUID - однозначная идентификация конечного объекта при условии отсутствия связи.

| N⁰ | Компонент          | Комментарий                                              |
|----|--------------------|----------------------------------------------------------|
| 1  | QueryObject        | Объявляет тип связь в объекте.                           |
| 2  | InterfaceDefUID    | Интерфейс стартового объекта, в котором содержатся       |
|    |                    | свойства, в которых записаны UID и DomainUID конечного   |
|    |                    | объекта.                                                 |
| 3  | domainUID          | Свойство стартового объекта, в котором записан DomainUID |
|    |                    | конечного объекта.                                       |
| 4  | UID                | Свойство стартового объекта, в котором записан UID       |
|    |                    | конечного объекта.                                       |
| 5  | PropertyComparison | Дополнительное условие проверки. Фильтрует полученную    |
|    |                    | коллекцию объектов по условию                            |

#### Пример

QueryObject,ICustomInterface,CustomPropertyDomain,CustomPropertyUID

В обрабатываемом объекте найдем интерфейс ICustomInterface, свойства CustomPropertyDomain и CustomPropertyUID. Значения этих свойств используем для поиска объекта в SPF по DomainUID и UID. В результате перехода от исходного объекта можем получить 0 - 1 целевой объект.

#### Запрос по величине

Выполнение запроса по заданной величине. Стартовая и конечная коллекция полностью независимы.

| N⁰ | Компонент          | Комментарий                                            |
|----|--------------------|--------------------------------------------------------|
| 1  | QueryValue         | Объявляет тип запрос по величине.                      |
| 2  | sValue             | Указывается значение в допустимом формате.             |
|    |                    | Поддерживается нечеткое сравнение, сравнение по        |
|    |                    | содержанию значения. Например:                         |
|    |                    | Р-100 - строе соответствие                             |
|    |                    | *-100 - значение свойства заканчивается на             |
|    |                    | Р* - значение свойства начинается на                   |
|    |                    | *100* - значение свойства содержит                     |
|    |                    | * - свойство имеет непустое значение                   |
| 3  | tInterfaceDefUID   | Интерфейс конечных объектов, в котором содержится      |
|    |                    | свойство, с соответствующим значением                  |
| 4  | tPropertyDefUID    | Свойство конечных объектов с соответствующим значением |
| 5  | PropertyComparison | Дополнительное условие проверки. Фильтрует полученную  |
|    |                    | коллекцию объектов по условию                          |

#### Таблица 47 Описание типа Запрос по величине

#### Пример

QueryValue,\*-100,IEquipment,Name

Составляется поисковый запрос, в котором указывается характерный интерфейс (IEquipment), свойство в нем или в IObject (Name) и значение (\*-100). В данном примере будет найдено всё оборудование, Name которого заканчивается на -100. Инструкция независима от исходного объекта. В результате перехода можем получить 0 - n целевой объект.

#### Запрос по источнику

Выполняется запрос по величине, которая считывается из стартового объекта.

#### Таблица 48 Описание типа Запрос по источнику

| № | Компонент        | Комментарий                        |
|---|------------------|------------------------------------|
| 1 | QueryValueObject | Объявляет тип запрос по источнику. |

| № | Компонент          | Комментарий                                                 |  |  |
|---|--------------------|-------------------------------------------------------------|--|--|
| 2 | sIntergaceDefUID   | Интерфейс стартового объекта, в котором содержится          |  |  |
|   |                    | свойство, значение которого используется для запроса        |  |  |
| 3 | sPropertyDefUID    | Свойство стартового объекта, значение которого используется |  |  |
|   |                    | для запроса                                                 |  |  |
| 4 | tInterfaceDefUID   | Интерфейс конечных объектов, в котором содержится           |  |  |
|   |                    | свойство, с соответствующим значением                       |  |  |
| 5 | tPropertyDefUID    | Свойство конечных объектов с соответствующим значением      |  |  |
| 6 | PropertyComparison | Дополнительное условие проверки. Фильтрует полученную       |  |  |
|   |                    | коллекцию объектов по условию                               |  |  |

#### Пример

QueryValueObject,IObject,Name,INozzle,EquipmentName

Составляется поисковый запрос, в котором указывается способ получения значения из источника: интерфейс (IObject), свойство в нем или в IObject (Name), - и способ применения этого значения в поисковом запросе - характерный интерфейс (INozzle), свойство в нем или в IObject (EquipmentName). В данном примере из исходного объекта будут взято значение свойства IObject.Name и подставлено в поисковый запрос по значению свойства EquipmentName в интерфейсе INozzle. В результате перехода можем получить 0 - п целевой объект.

#### Связь со связью объекта

Выполняет последовательно два перехода в выбранных направлениях:

1. От стартового объекта к коллекции связей определенного типа.

2. Каждая найденная связь преобразуется в объект (сама связь, а не объекты на ее концах). Выполняется переход от этого объекта к конечному объекту.

| N⁰ | Компонент          | Комментарий                                             |  |  |
|----|--------------------|---------------------------------------------------------|--|--|
| 1  | QueryRelObjRel     | Объявляет тип связь со связью объекта.                  |  |  |
| 2  | ParentRelDirection | Указывает направление первой используемой связи.        |  |  |
|    |                    | Возможными значения:                                    |  |  |
|    |                    | to2 – переходим по связи в направлении от UID1 к UID2;  |  |  |
|    |                    | to1 – переходим по связи в направлении от UID2 к UID1   |  |  |
| 3  | ParentRelDefUID    | Конкретная связь RelDefUID, используемая в первом       |  |  |
|    |                    | переходе                                                |  |  |
| 4  | ChildRelDirection  | Указывает направление второй используемой связи.        |  |  |
|    |                    | Возможными значения:                                    |  |  |
|    |                    | to2 – переходим по связи в направлении от UID1 к UID2;  |  |  |
|    |                    | to1 – переходим по связи в направлении от UID2 к UID1   |  |  |
| 5  | ChildRelDefUID     | Конкретная связь RelDefUID или EdgeDefUID, используемая |  |  |
|    |                    | во втором переходе                                      |  |  |

Таблица 49 Описание типа Связь со связью объекта

| N⁰ | Компонент          | Комментарий                                           |  |
|----|--------------------|-------------------------------------------------------|--|
| 6  | PropertyComparison | Дополнительное условие проверки. Фильтрует полученную |  |
|    |                    | коллекцию объектов по условию                         |  |

#### Пример

QueryRelObjRel,to1,CustomRelDef1,to2,CustomRelDef2

Переход по связи выполняется в два этапа.

- 1. У исходного объекта существуют связи CustomRelDef1 с другими объектами, в которых он является UID2. Перейдем на эти связи и далее будем рассматривать их как объекты.
- 2. От объектов, полученных в п.1, перейдем по их связям CustomRelDef2 в направлении от UID1 к UID2.

В результате перехода можем получить 0 - п целевой объект.

#### Фильтр объектов

Фильтрует входящие объекты по указанному PropertyComparison

#### Таблица 50 Описание типа Фильтр объектов

| N⁰ | Компонент          | Комментарий                                             |  |
|----|--------------------|---------------------------------------------------------|--|
| 1  | QueryFilter        | Объявляет тип фильтр объектов.                          |  |
| 2  | PropertyComparison | Условие проверки. Фильтрует исходную коллекцию объектов |  |
|    |                    | по условию                                              |  |

## **PropertyComparison**

#### Назначение

PropertyComparison - универсальный инструмент, предназначенный для сравнения свойств объектов с определенными значениями - представляет собой условие, характеризующее целевые объекты. PropertyComparison позволяет обращаться как к самому объекту, так и к связанным с ним объектам.

#### Простые критерии

Простые критерии действуют непосредственно на сам объект, подвергаемый анализу

#### Сравнение класса объекта

Объект подвергается анализу по значению своего ClassDefUID. Если ClassDefUID анализируемого объекта равен указанному значению, то объект признается соответствующим предъявленному к нему критерию.

#### Таблица 51 Сравнение класса объекта

| Элемент     | Пример значения | Комментарий   |
|-------------|-----------------|---------------|
| ClassDefUID | @P3DEquipment   | Класс объекта |
#### Наличие интерфейса в объекте

Объект подвергается анализу по наличию определенного InterfaceDefUID. Если InterfaceDefUID содержится в анализируемом объекте, то объект признается соответствующим предъявленному к нему критерию.

#### Таблица 52 Наличие интерфейса в объекте

| Элемент         | Пример<br>значения | Комментарий                                                |
|-----------------|--------------------|------------------------------------------------------------|
| InterfaceDefUID | IEquipment         | Интерфейс, который должен быть у<br>анализируемого объекта |

#### Сравнение значения свойства объекта

Объект подвергается анализу по соответствию значения определенного свойства некоторому значению.

| Элемент         | Пример значения    | Комментарий                                  |  |  |
|-----------------|--------------------|----------------------------------------------|--|--|
| InterfaceDefUID | IObject            | Интерфейс, содержащий свойство, значение     |  |  |
|                 |                    | которого используется в условии сравнения.   |  |  |
| PropertyDefUID  | Name               | Свойство, значение которого используется в   |  |  |
|                 |                    | условии сравнения.                           |  |  |
| Value           | Р-100 - строе      | Значение, используемое в условии сравнени    |  |  |
|                 | соответствие       | Поддерживается нечеткое сравнение, сравнение |  |  |
|                 | P-100 P100 *-101 - | по содержанию значения. Поддерживается       |  |  |
|                 | соответствие       | сравнение с группой величин - условие        |  |  |
|                 | одному из          | выполняется, если значение свойства          |  |  |
|                 | указанных          | соответствует одному из указанных значений - |  |  |
|                 | значений           | т.о. можно задать несколько условий,         |  |  |
|                 | *-100 - значение   | объединенных критерием "ИЛИ".                |  |  |
|                 | свойства           |                                              |  |  |
|                 | заканчивается на   |                                              |  |  |
|                 | Р* - значение      |                                              |  |  |
|                 | свойства           |                                              |  |  |
|                 | начинается на      |                                              |  |  |
|                 | *100* - значение   |                                              |  |  |
|                 | свойства содержит  |                                              |  |  |
|                 | * - свойство имеет |                                              |  |  |
|                 | непустое значение  |                                              |  |  |

#### Таблица 53 Сравнение значения свойства объекта

#### Пример

IObject~Name~=~P-100|P100|\*-100

Объекты, у которых имя равно "P-100" или "P100" или заканчивается на "-100" будут признаны соответствующими данному критерию.

## Критерии связанных объектов

При помощи критерия связанных объектов может быть произведена проверка по одному из простых критериев для объектов, связанных с данным. Если хоть один объект, связанный с данным посредством описанной связи признается соответствующим предъявляемому простому критерию, то сам данный объект признается соответствующим критерию связанных объектов.

| Элемент       | Пример значения                   | Комментарий                   |
|---------------|-----------------------------------|-------------------------------|
| RelDefUID или | +SPFClientAPIMethods - переход от | + для перехода от объекта 1 к |
| EdgeDefUID    | объекта ISPFClientAPI к объектам  | объекту 2                     |
|               | ISPFMethod                        | - для перехода от объекта 2 к |
|               | -SPFClientAPIMethods - переход от | объекту 1 (только для         |
|               | объекта ISPFMethod к объектам     | RelDefUID)                    |
|               | ISPFClientAPI                     |                               |
|               | +EDG_DrawingItems - переход по    |                               |
|               | EdgeDef DrawingItems              |                               |
| Простой       | ~IObject~Name~=~P-100 P100 *-100  | Простой критерий              |
| критерий      | ~IEquipment                       | необходимо указывать с        |
|               | ~@P3DEquipment                    | символом "~" перед ним.       |

#### Таблица 54 Критерии связанных объектов

### Объединение критериев

При помощи объединения можно составлять критерии, включающие несколько простых критериев или критериев связанных объектов, объединенных логическим И. Объект, к которому предъявляется такой критерий должен соответствовать всем указанным простым критериям и критериям связанных объектов.

| Элемент      | Пример значения                         | Комментарий         |
|--------------|-----------------------------------------|---------------------|
| Простой      | @P3DEquipment                           |                     |
| критерий или | IEquipment                              |                     |
| критерий     | IObject~Name~=~P-100 P100 *-100         |                     |
| связанных    | +SPFClientAPIMethods~IObject~Name~=~P-  |                     |
| объектов     | 100 P100 *-100                          |                     |
| Простой      | &@P3DEquipment                          | Соединяемый         |
| критерий или | &IEquipment                             | критерий необходимо |
| критерий     | &IObject~Name~=~P-100 P100 *-100        | указывать с         |
| связанных    | &+SPFClientAPIMethods~IObject~Name~=~P- | символом "&" перед  |
| объектов     | 100 P100 *-100                          | НИМ.                |

# 2.4.2. Инструкции конфигурации Тэг Query

## Общие сведения

Тэг Query предназначен для получения объектов по инструкциям. На входе имеется стартовая коллекция объектов. Каждый ее объект обрабатывается аргументом Query в результате получают конечную коллекцию данного объекта. Результирующая коллекция, выдаваемая аргументом на выходе, является суммой всех конечных коллекций объектов стартовой коллекции. Использование различных типов аргументов позволяет производить разнообразный поиск объектов.

Содержимое тэга Query имеет типовую структуру

- Атрибут Туре является обязательным и определяет тип тэга.
- Атрибут PropertyComparison является необязательным, фильтрует полученную коллекцию объектов по условию. Значение атрибута может быть сформировано по инструкциям <u>PropertyComparison</u>.
- Атрибуты Skip и Take являются необязательными. Целочисленные значения, модифицирующие результат запроса. Skip задает количество объектов с начала коллекции результатов, которые должны быть пропущены в выборке, по умолчанию 0. Take задает количество объектов из коллекции результатов после элемента, порядковый номер которого больше Skip, которые должны быть выбраны. Значение по умолчанию 0 - взять все элементы коллекции. Применяются для постраничной обработки больших запросов.

### Простые тэги

Простые тэги характеризуются тем, что не могут содержать в себе другие тэги Query - простые поисковые инструкции. Требуют наличия атрибута Value, в котором указываются детали инструкции.

### QueryRel

Описывает простой переход по связи. Value инструкции формируется как направление перехода (+ UID1 > UID2, - UID2 > UID1) и UID связи, по которой нужно перейти.

#### Пример

```
<Query Type="QueryRel" Value="-PipingEnd1Conn"
PropertyComparison="IObject~Name~=~1" />
```

Перейдем от объекта по связи PipingEnd1Conn в направлении от UID2 к UID1.Результаты перехода отфильтруем - нас интересуют только объекты с именем 1.

В результате перехода от исходного объекта можем получить 0 - п целевой объект.

В качестве связи может быть использован EdgeDefUID - в этом случае возможен переход только в направлении UID1 > UID2.

2.16

#### Пример

```
<Query Type="QueryRel" Value="+EDG Drawings"/>
```

#### QueryRelFast

Описывает ускоренный переход по связи. Используется локальный кэш пользователя. Value инструкции формируется как направление перехода UID1 > UID2, так как в качестве связи используется EdgeDefUID.

#### Пример

<Query Type="QueryRelFast" Value="+EDG\_Drawings"/>

#### QueryFilter

Содержит в себе PropertyComparison, с помощью которого производится фильтрация.

#### Пример

```
<Query Type="QueryFilter" Value="" PropertyComparison="IPipingPort"/><Query Type="QueryFilter" Value="" PropertyComparison=""/>
```

Первый пример фильтрует исходные объекты по указанному <u>PropertyComparison</u>. В данном случае, оставляет только объекты, у которых есть интерфейс IPipingPort.

Второй пример содержит является пустым фильтром - возвращает исходную коллекцию в полном объеме.

### Группировочные тэги

Группирочные тэги являются объединением вложенных тэгов Query, простых или группировочных - комбинация результатов поисковых инструкций.

#### QuerySequence

Последовательное применение вложенных инструкций, при котором исходными данными для последующей инструкции являются результаты предыдущей инструкции.

#### Пример

```
<Query Type="QuerySequence">
    <Query Type="QueryRel" Value="-PipingEndlConn"
PropertyComparison="IObject~Name~=~1"/>
    <Query Type="QueryFilter" Value="" PropertyComparison="IPipingPort"/>
    <Query Type="QueryRel" Value="+PipingPortComposition"
PropertyComparison="IInlineComponent"/>
</Query>
```

Для исходной коллекции объектов сначала применяется инструкция QueryRel, затем к ее результатам применяется QueryFilter, после чего к результатам применяется последний указанный QueryRel

## QueryConjunction

Параллельное применение вложенных инструкций к исходной коллекции. Результаты всех указанных инструкций объединяются в общий результат.

## QueryFirstOf

Последовательное применение вложенных инструкций к исходной коллекции. Результатом является первый результат вложенной инструкции, в котором есть объекты - первый результативный поиск из указанных.

# 3. InterStorage Publisher

## 3.1. Установка и настройка Publisher

## **3.1.1.** Установка InterStorage Publisher for SPF

Для установки InterStorage Publisher for SPF необходимо:

- 1. Распаковать содержимое дистрибутива InterStorage Publisher for SPF (ISPubSPF.zip) в директорию ...\SmartPlant\InterStorage Publisher SPF;
- 2. Однократно запустить *от имени администратора* ...\InterStorage Publisher SPF\GuidsAndSetupData\Install.bat для регистрации dll адаптера для COMвзаимодействия.

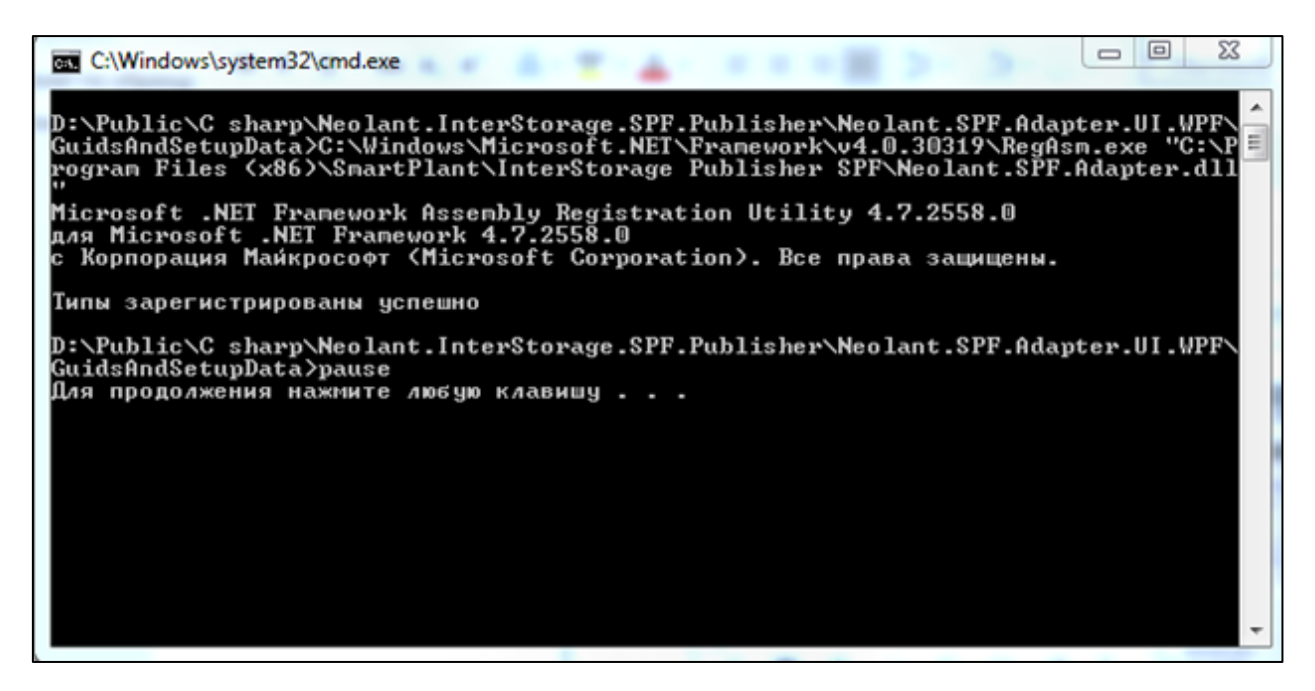

Рисунок 20 Процесс установки

Допускается устанавливать интеграционное решение в другие директории. В этом случае, перед запуском *Install.bat* необходимо отредактировать его вручную, с помощью приложения блокнот – необходимо прописать путь к папке установки интеграционного решения.

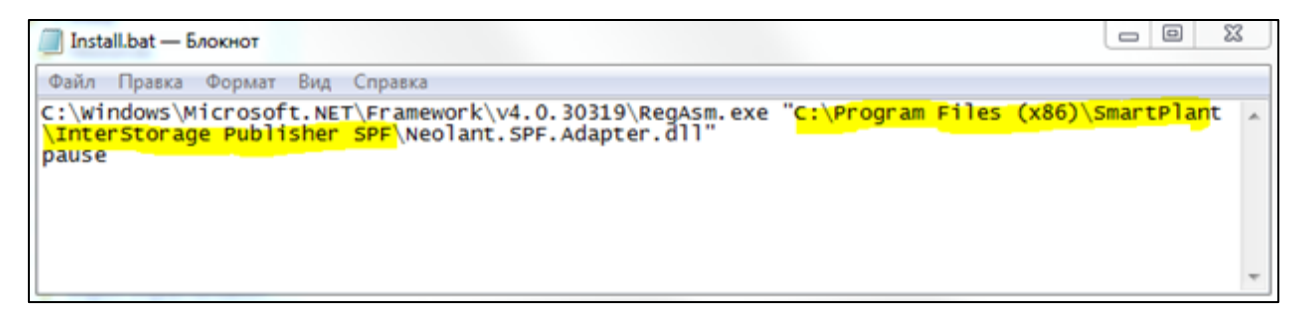

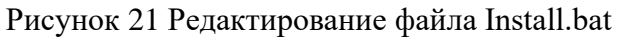

## 3.1.2. Настройка нового сайта

- 1. В окне Сайты необходимо нажать кнопку Добавить для создания нового сайта.
- 2. В появившемся диалоговом окне ввести наименование создаваемого сайта.
- 3. После этого необходимо заполнить параметры созданного сайта на вкладке *Опции сайта*:

| InterStorage for SPF Publisher |                     |                   |                               |
|--------------------------------|---------------------|-------------------|-------------------------------|
| InterStorage for SPF Publisher | <b>Ш</b> Сайты      |                   | , ф Схемы данных ▼   • 🕞      |
| +× I <                         |                     | IS                |                               |
| P Interstorage                 | Спции саита         | Название сайта    | IS                            |
| -                              | У Опции адаптера    | Spf Web Host      | 192.168.8.138                 |
|                                | У Опции документа   | Spf Web Directory | IS                            |
|                                | Путь к файлам сайта | Spf URL           | http://192.168.8.138/IS       |
|                                |                     | Target Software   | SPF   (SmartPlant Foundation) |
|                                |                     | Логин             | superuser                     |
|                                | Сайт                | Пароль            | •••••                         |
|                                | IS                  |                   |                               |
|                                |                     |                   |                               |
|                                | Получить СМF        |                   |                               |

Рисунок 22 Опции сайта

- а. SpfWebHost имя хоста сайта SPF.
- b. SpfWebDirectory наименование сайта SPF.
- с. TargetSoftware программное обеспечение.
- d. Логин учетная запись для доступа к сайту SPF. Хранится в зашифрованном виде.
- е. Пароль пароль к учетной записи для доступа к сайту SPF. Хранится в зашифрованном виде.
- 4. В окне Сайты необходимо нажать кнопку Получить СМF.
- 5. Приложение получает актуальный СМF проекта SPF и копирует его в папку сайта SPF интеграционного решения. При получении СМF в него добавляется стандартная XMLSchema интеграционного решения. Стандартная XMLSchema содержит Tool, ToolSchema, CompSchema, класс, интерфейс и типы для публикуемого документа, RelDef для создания связей между документом и публикуемыми объектами, и соответствующие связи.
- 6. Необходимо загрузить изменения CMF в SPF из файла ...\InterStorage Publisher SPF\Storage\{UID} ({UID} уникальный идентификатор созданного проекта) при помощи инструмента SPF DC Schema Import Wizard.
- Необходимо загрузить Authoring объекты в SPF из файла ...\ InterStorage Publisher SPF\GuidsAndSetupData\ADMIN\_DocMgt.xml при помощи инструмента SPF DC Schema Import Wizard. Данный файл содержит домен Neolant Publisher, тип файла p3db и соответствующие связи.